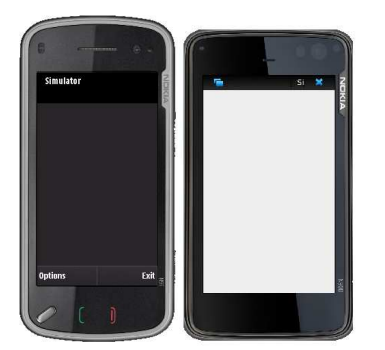

# Développements sur Nokia avec Qt

Auteurs : Philippe Lacomme, Ren Libo et Raksmey Phan

# 1. Installer les outils de développement.

Connectez-vous sur la page de Symbian : http://qt.nokia.com/products/platform/symbian/

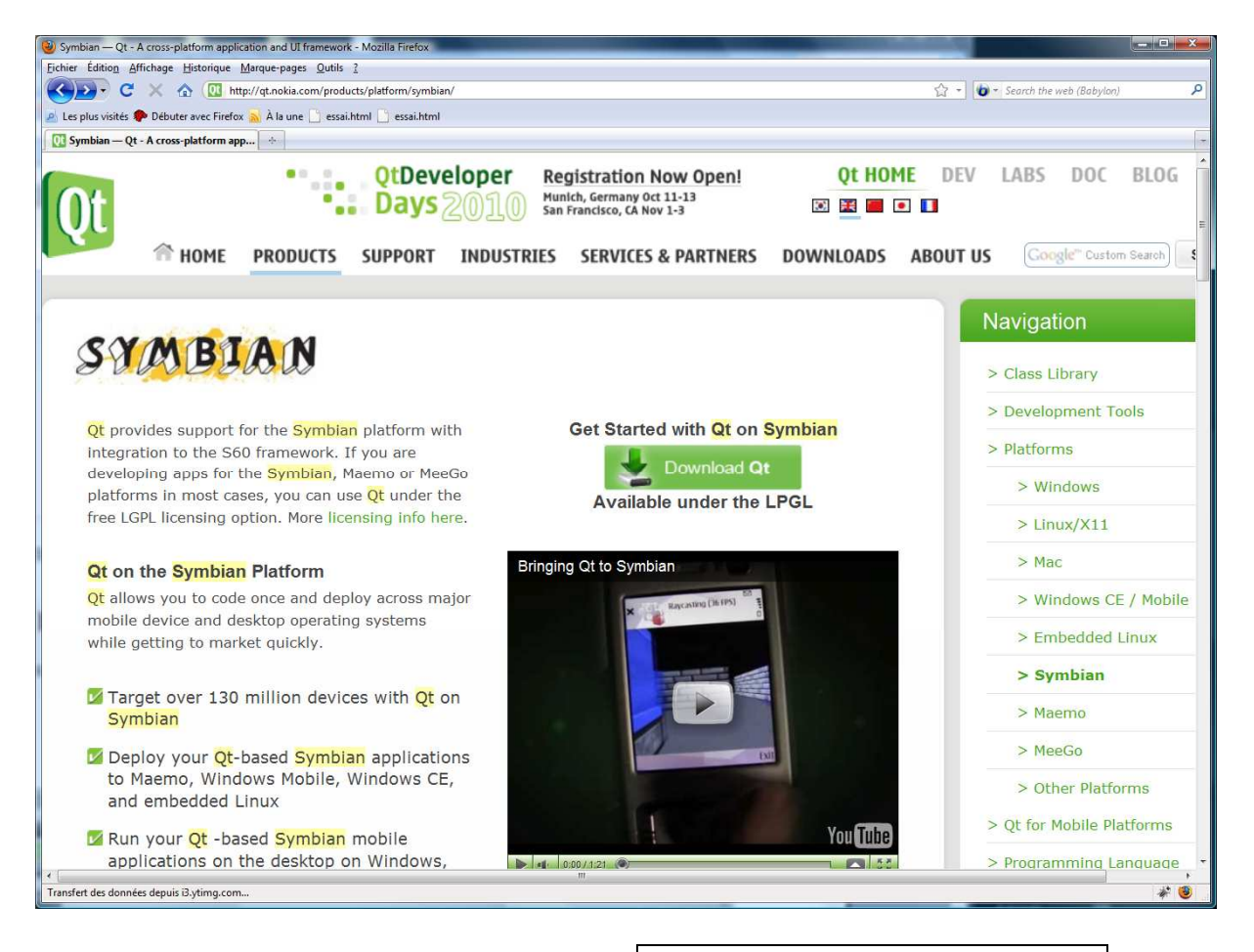

Lancez le téléchargement en cliquant sur l'icône :

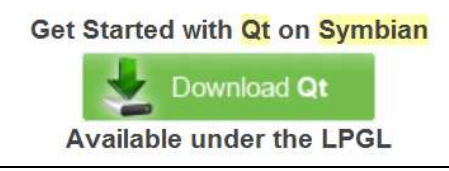

Choisissez la version de QT correspondant à vos besoins. Pour notre part la version LGPL nous suffit.

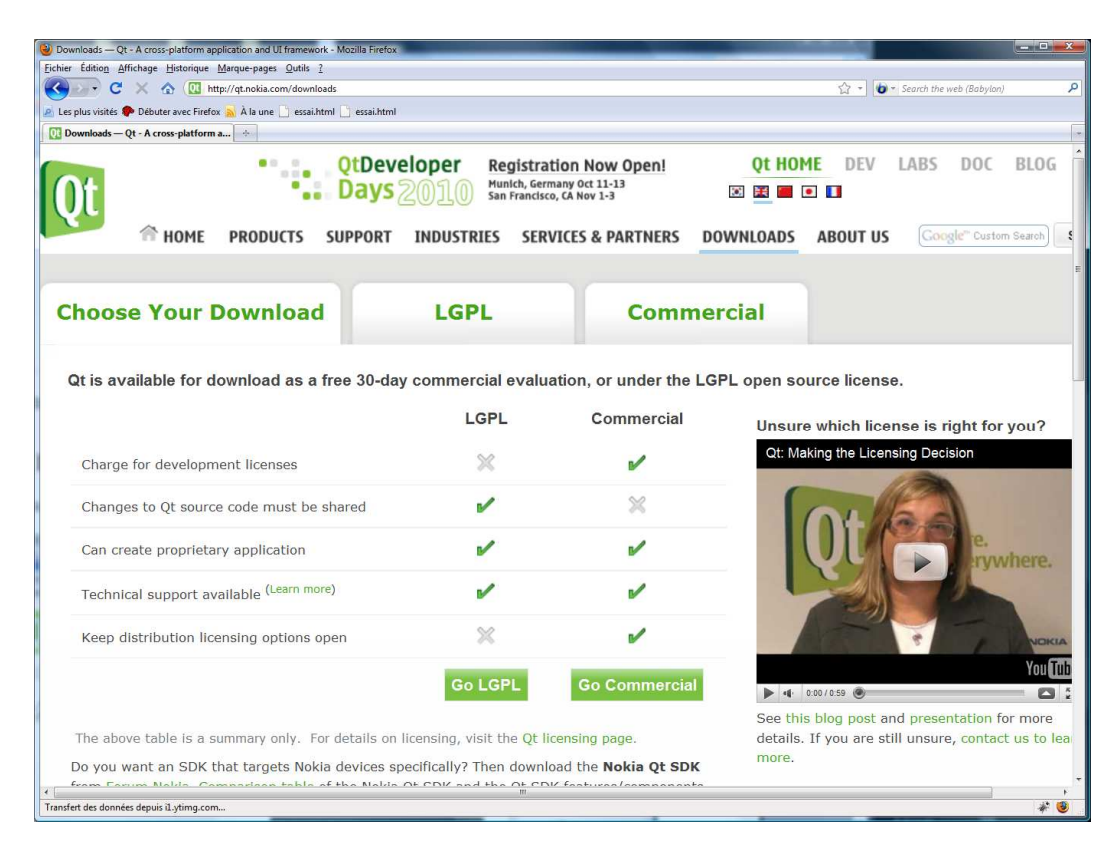

### Ce qui nous amène sur :

| le Downloads — Qt - A cross-platform application and UI framework - Mozilla Firefox       |                                                                 |
|-------------------------------------------------------------------------------------------|-----------------------------------------------------------------|
| Eichier Édition Affichage Historique Marque-pages Qutils 2                                | \$12.00                                                         |
| 🔇 🖉 C 🗙 🏠 🔃 http://qt.nokia.com/downloads                                                 |                                                                 |
| 🖉 Les plus visités 🌪 Débuter avec Firefox <sub>ଛ</sub> À la une 🗋 essai.html 📋 essai.html |                                                                 |
| 0 Downloads — Qt - A cross-platform a                                                     |                                                                 |
| • • • OtDeveloper Registration                                                            | n Now Open! Ot HOME DEV LABS DOC BLOG                           |
| Davs 2010 Munich, Germany                                                                 | Oct 11-13                                                       |
| San Francisco, CA                                                                         | Nov 1-3                                                         |
| HOME PRODUCTS SUPPORT INDUSTRIES SERVICE                                                  | ES & PARTNERS DOWNLOADS ABOUT US Google" Custom Search          |
|                                                                                           |                                                                 |
|                                                                                           |                                                                 |
| Choose Your Download                                                                      | Commorcial                                                      |
| Choose four Download LGPL                                                                 | Commercial                                                      |
|                                                                                           |                                                                 |
| Ot SDK: Complete Development Environment                                                  | Ot: Framowork Only                                              |
| QL SDK. Complete Development Environment                                                  | GL. Framework Only                                              |
| The Qt SDK includes the tools you need to build cross-                                    | Don't need the complete SDK? Download source packages of the Qt |
| platform applications with Qt in a single install.                                        | framework only. You can choose between LGPL and GPL during the  |
| V Qt libraries version 4.6.3.                                                             | installation process.                                           |
| V Ot Creator IDE version 2.0.0                                                            | 4                                                               |
|                                                                                           | Qt libraries 4.6.3 for Windows (minGW 4.4, 280                  |
| Vi development tools                                                                      | MB)                                                             |
|                                                                                           |                                                                 |
|                                                                                           | Qt libraries 4.6.3 for Windows (VS 2008, 194 MB)                |
| Qt SDK for Windows* (293 MB)                                                              |                                                                 |
|                                                                                           | Qt libraries 4.6.3 for Linux/X11(161 MB)                        |
| Qt SDK for Linux/X11 32-bit** (371 MB)                                                    | tibrarios 4.6.3 for Mac                                         |
| + OF CDV for Linux (V11 64 bit** (460 MP)                                                 | C (Unbraries 4.0.5 for Mac                                      |
| QUSDRIOI LINUX/XII 04-DIL (409 MB)                                                        | • Ot libraries 4.6.3 for embedded Linux (161 MB)                |
| Ot SDK for Mac (584 MB)                                                                   |                                                                 |
|                                                                                           | Qt libraries 4.6.3 for Windows CE (184 MB)                      |
| Nokia Qt SDK 1.0 at forum.nokia.com                                                       |                                                                 |
|                                                                                           | T Ot librarias A 6 2 for Cumbian (210 MD)                       |
| Transfert des données depuis il.ytimg.com                                                 | * 0                                                             |

Ce qui donne pour la version Windows :

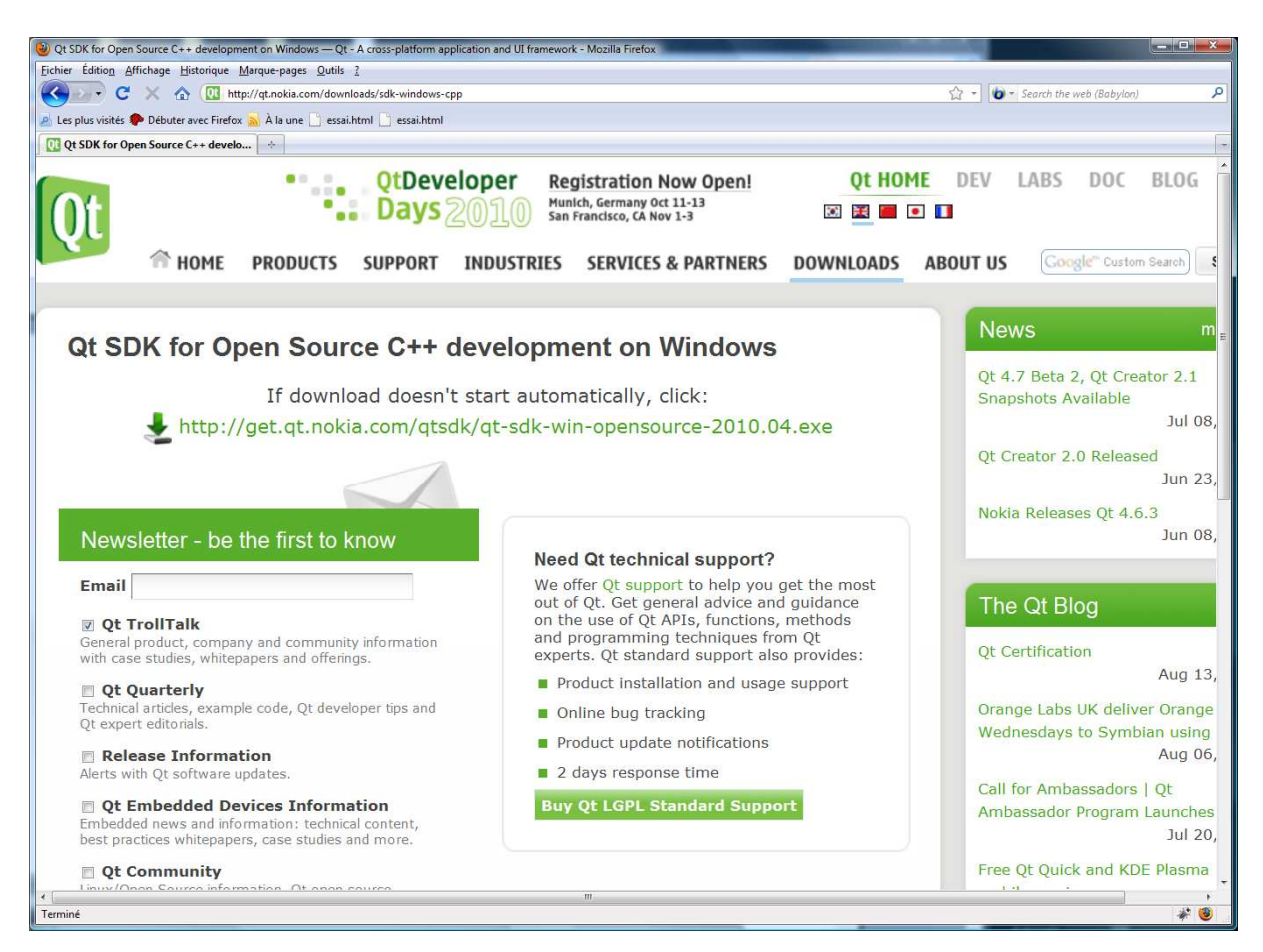

Et finalement le téléchargement démarre... patience car cela représente environ 250 MO ...

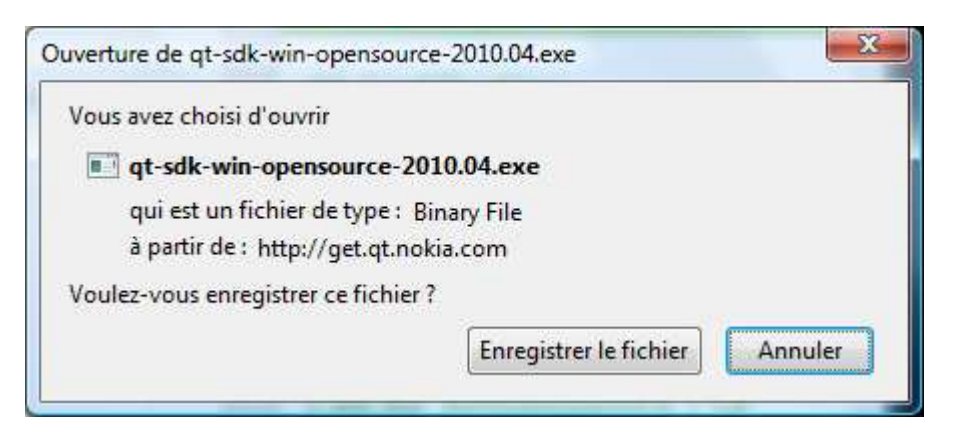

Lancez l'installation.

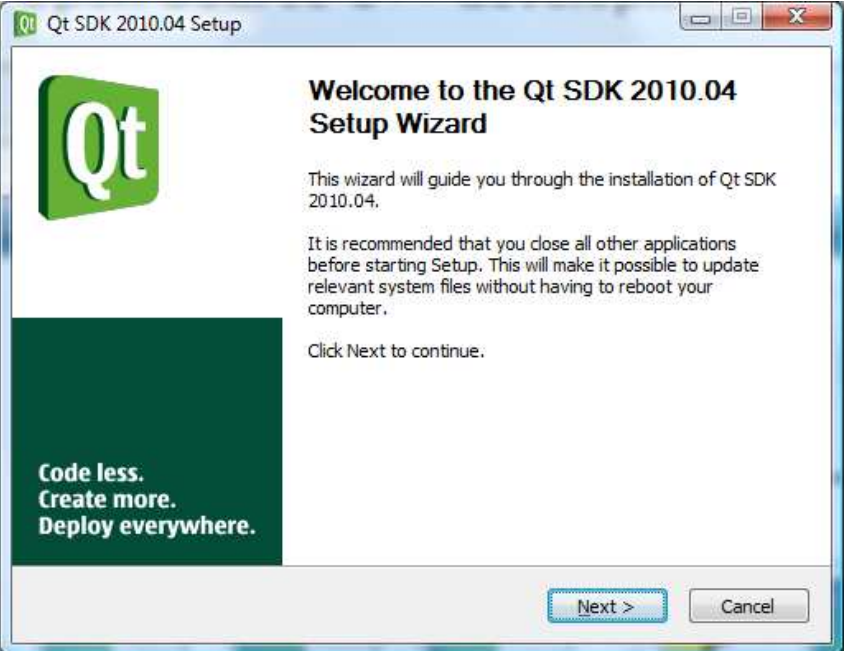

## 2. Créer une application.

Lancer QtCreator.

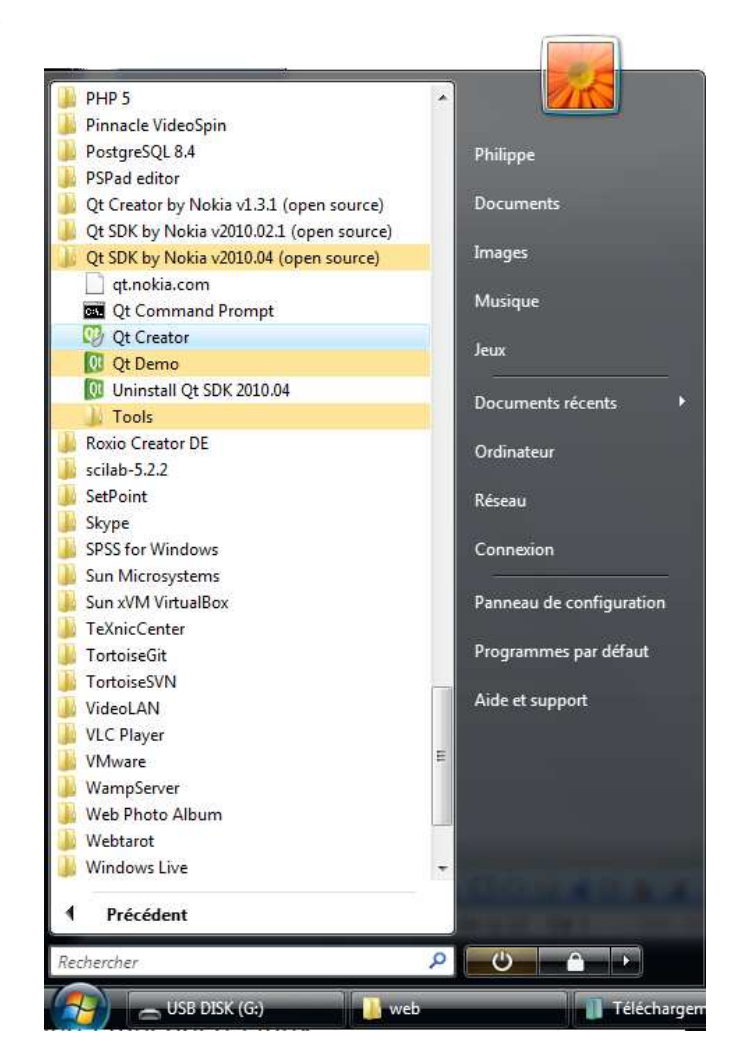

### Ce qui donne :

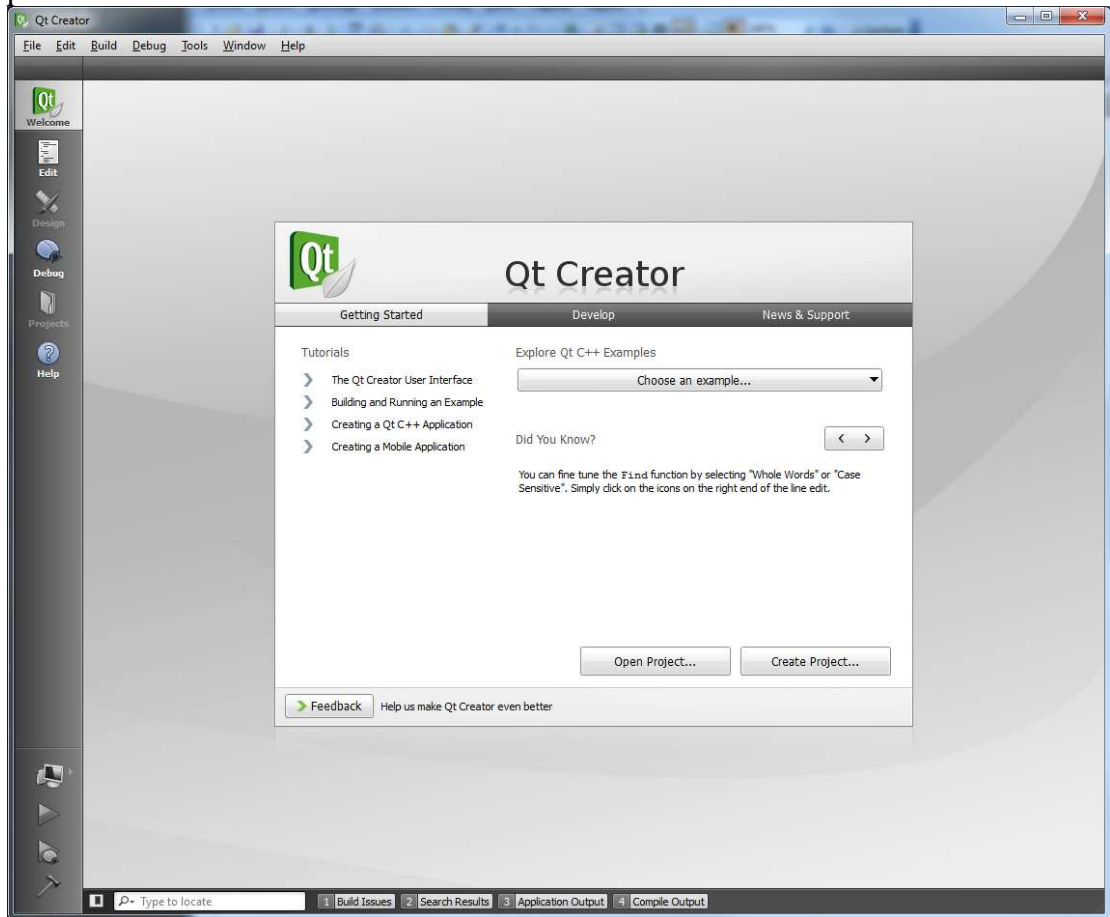

### Créer un projet de type Mobile Qt Application.

| 2 2 2                                         |                                                                                                    |
|-----------------------------------------------|----------------------------------------------------------------------------------------------------|
| Projects                                      |                                                                                                    |
| Qt C++ Project                                | Mobile Qt Application                                                                                                    |
| Other Project<br>Project from Version Control | Qt Console Application                                                                                                    |
| Files and Classes                             |                                                                                                    |
| C++                                           |                                                                                                    |
| Qt                                            |                                                                                                    |
| General                                       |                                                                                                    |
|                                               | Creates a Qt application optimized for mobile devices with a<br>Qt Designer-based main window.<br>Preselects Qt for Simulator and mobile targets if available |

On peut choisir par exemple essai\_qt\_mobile.

|                                          | Introduction                        | n and project location                                                       |                                      |
|------------------------------------------|-------------------------------------|------------------------------------------------------------------------------|--------------------------------------|
| Qt Versions<br>Details<br>Summary        | This wizard gene<br>default from QA | rates a Qt4 GUI application project<br>oplication and includes an empty wire | . The application derives b<br>dget. |
| 1. 1. 1. 1. 1. 1. 1. 1. 1. 1. 1. 1. 1. 1 | Name:                               | titled                                                                       |                                      |
|                                          | Create in: C:                       | Users Vacomme. T3500-PC                                                      | Browse                               |

| Location    | Introduction and project location                                           |
|-------------|-----------------------------------------------------------------------------|
| Qt Versions | This wizard generates a Qt4 GUI application project. The application derive |
| Details     | default from QApplication and includes an empty widget.                     |
| Summary     |                                                                             |
|             |                                                                             |
|             | Name: essai_qt_mobile                                                       |
|             | Create in: WerreWarmer T2500 DC/Deckton/acrail aut/OT                       |
|             | Create in Upsers vaconine. 15500+C pesktop vessal_gwt/Q1 [bidwse.           |

| Location           | Qt Creator can set up the following targets for project <b>essai_qt_mobile</b><br>Qt Version                                                                                                    |
|--------------------|----------------------------------------------------------------------------------------------------|
| Details<br>Sümmary | <ul> <li>Desktop         <ul> <li>4.6.0</li> </ul> </li> <li>Maemo             <ul> <li>Qt for Fremantle PR1.2 Devices (Nokia Qt SDK)</li> <li>Qt Simulator</li> <li>Simulator Qt for Visual Studio 2008 (Nokia Qt SDK)</li> <li>Simulator Qt for MinGW 4.4 (Nokia Qt SDK)</li> <li>Symbian Device</li> <li>Qt for Symbian Devices (Nokia Qt SDK)</li> </ul> </li> </ul> |

Il est fortement conseillé de conserver les noms par défaut pour la classe principale etc...

| location    | Class Inforr                         | mation                                                                               |
|-------------|--------------------------------------|--------------------------------------------------------------------------------------|
| Qt Versions | Specify basic inf<br>skeleton source | formation about the classes for whi <mark>ch you want to generate code files.</mark> |
| Details     |                                      |                                                                                      |
| Summary     | <u>C</u> lass name:                  | MainWindow                                                                           |
|             | <u>B</u> ase class:                  | QMainWindow                                                                          |
|             | <u>H</u> eader file:                 | mainwindow.h                                                                         |
|             | <u>S</u> ource file:                 | mainwindow.cpp                                                                       |
|             | Generate form:                       |                                                                                      |
|             | Eorm file:                           | mainwindow.ui                                                                        |
|             |                                      |                                                                                      |

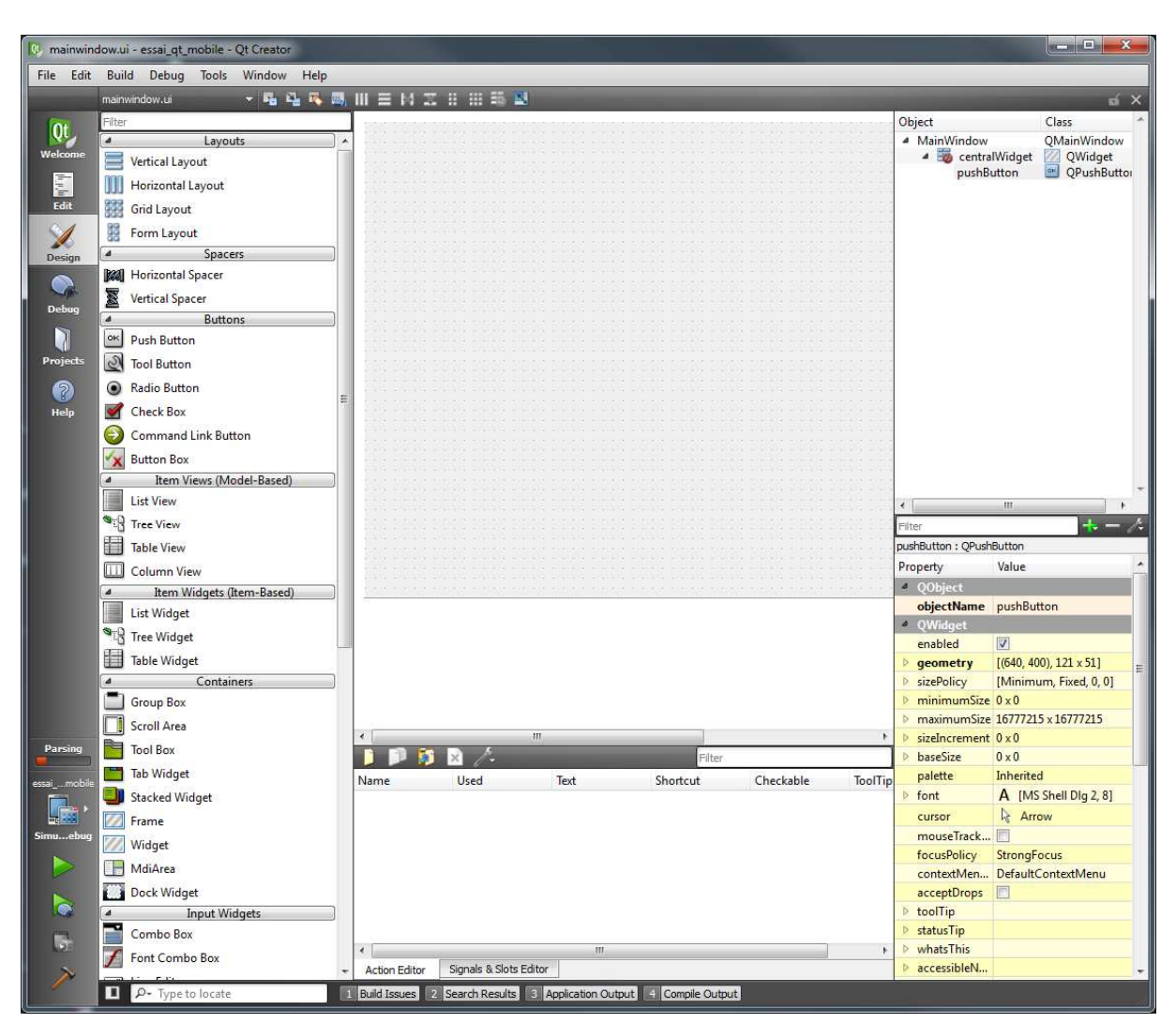

L'environnement de développement se présente comme l'environnement Qt classique.

Nous allons créer une application permettant d'additionner deux nombres.

Concenvez une interface de la forme suivante, en prenant en compte la taille très réduite des téléphones Nokia sur lesquels l'application va fonctionner :

| - 54 54 55 58 111 Ξ 14 22 11 111 56 54 |  |  |        |                |                        |   |
|----------------------------------------|--|--|--------|----------------|------------------------|---|
| Layouts<br>out                         |  |  | 200000 |                | Additionne             | - |
| Layout<br>t<br>ut                      |  |  |        | otani<br>otani | itan ita<br>Itani itan |   |
| Spacers<br>Spacer<br>Icer              |  |  |        |                |                        |   |
| Buttons                                |  |  |        |                |                        |   |

Attachez une action sur le clic du bouton. Les fichiers vont ressembler à ce qui suit :

#### Fichier mainwindows.h

```
#ifndef MAINWINDOW H
#define MAINWINDOW_H
#include <QMainWindow>
namespace Ui {
   class MainWindow;
}
class MainWindow : public QMainWindow
{
    O OBJECT
public:
   explicit MainWindow(QWidget *parent = 0);
    ~MainWindow();
private:
   Ui::MainWindow *ui;
private slots:
   void on_pushButton_clicked();
};
#endif // MAINWINDOW_H
```

#### Fichier mainwindows.cpp

```
#include "mainwindow.h"
#include "ui_mainwindow.h"
#include <QString>
//#include <QGeoPositionInfo>
MainWindow::MainWindow(QWidget *parent) :
    QMainWindow(parent),
    ui(new Ui::MainWindow)
{
    ui->setupUi(this);
}
MainWindow::~MainWindow()
{
    delete ui;
}
void MainWindow::on_pushButton_clicked()
{
    int i=ui->lineEdit->text().toInt();
   int j=ui->lineEdit_2->text().toInt();
int k = i+j;
    QString Chaine = QString::number(k);
    ui->lineEdit_3->setText(Chaine);
}
```

### Choisir comme mode de compilatio Qt Simulator.

|          | Project ren                                              | *       |
|----------|----------------------------------------------------------|---------|
|          | Маето                                                    |         |
| Parsing  | <sup>Build:</sup> Debug <del>-</del>                     |         |
| ren      | <sup>Run;</sup> New Maemo Run Configuration 👻            |         |
|          | Qt Simulator                                             |         |
| Simuebug | Build: Simulator Qt for MinGW 4.4 (Nokia Qt SDK) Debug 🔻 |         |
|          | Runt: ren 💌                                              |         |
|          | Symbian Device                                           |         |
| -1       | <sup>Build;</sup> Release <del>•</del>                   |         |
| 12       | Rum: ren on Symbian Device 🔫                             |         |
| ľ        | D- Type to locate 1 Build Issues                         | 2 Searc |
|          |                                                          |         |

### Ceci donne à l'exécution :

| Qt Simulator            | <b>E</b> |
|-------------------------|----------|
| 3G 🗮 🖶 👁 JS             |          |
| Simulate                |          |
| Generic                 | <b>Ø</b> |
| ▶ Storage               |          |
| ▶ Network               |          |
| Location                | ٥        |
| ▶ Contacts              |          |
| Messaging               |          |
| ▶ Sensors               |          |
| ▶ Scripting             | -        |
| Application             |          |
| ▼ View                  | ¢        |
| Device Maemo Fremantle  | •        |
| Rotate Device           |          |
| Zoom                    | —        |
| Native size Native reso | lution   |

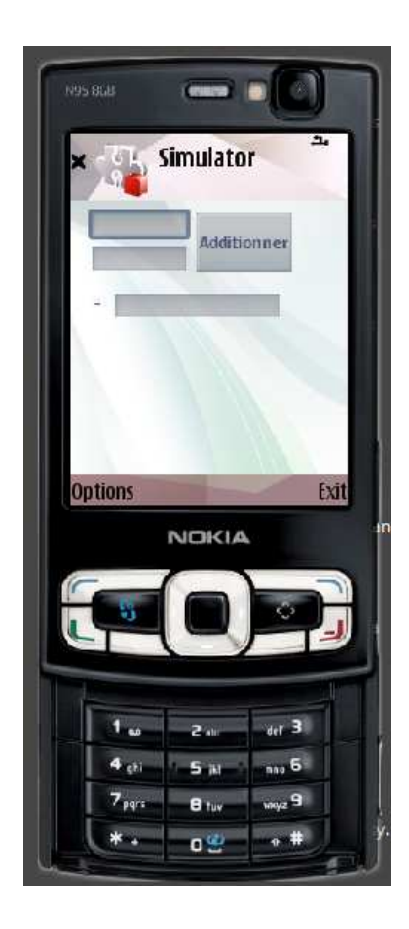

## 3. Configurer votre téléphone.

Il faut installer sur votre téléphone portable l'équivaleut des dlls de Qt. A partir des systèmes S80 et supérieur les fichiers sont déjà pré-installées et cette étape n'est pas utile. Elle est indispensable pour les téléphones sous système S60.

Télécharger le fichier qt\_installer.sis

Connectez vous sur : <u>ftp://ftp.qt.nokia.com/pub/qt/symbian/4.6.3/qt\_installer.sis</u>

| Vous avez choisi d'ou | vrir                                      |
|-----------------------|-------------------------------------------|
| gt installer.sis      |                                           |
| aui est un fichie     | r de type : sis File                      |
| à partir de : ftp:    | //ftp.qt.nokia.com                        |
| Oue doit faire Firefo | avec ce fichier ?                         |
|                       |                                           |
| Ouvrir avec           | Parcourir                                 |
| Enregistrer le        | fichier                                   |
|                       | tuer estte action nour es turs de fichier |
|                       | cuter cette action pour ce type de nomer. |
|                       |                                           |
|                       |                                           |

Branchez votre téléphone portable en utilisant le cable USB livré avec le téléphone.

Votre téléphone va apparaître comme une clé USB dans le système Windows.

Faites glisser l'exécutable **qt\_installer.sis** sur le téléphone et à partir du téléphone lancer l'exécution.

Vous devez installer une application nommée App Trk sur votre téléphone.

Pour le téléphone de test que nous utilisons (un nokia 95) le système est Symbian 60 (S60).

Le fichier à télécharger sur internet est : s60\_3\_0\_app\_trk\_2\_7.sisx

Ce fichier est un fichier signé (extension sisx) que vous devez déposer sur votre téléphone (faire un drag and drop à la souris de votre Windows sur la carte du téléphone) et installer.

En cas de difficulté, consultez votre répertoire d'installation qui contient normalement un répertoire Symbian avec des instructions d'installation.

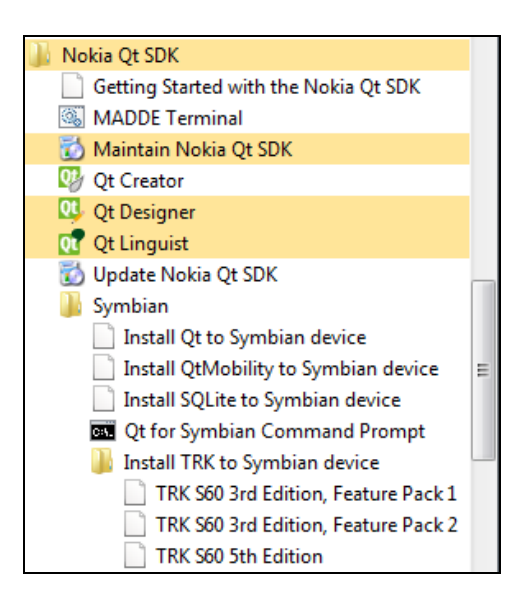

## 4. Compiler et exécuter sur votre téléphone Nokia

En utilisant le cable livré avec votre téléphone, connectez le téléphone à votre PC.

Lancer l'application App TRK.

Modifier la cible et choisissez Symbian Device.

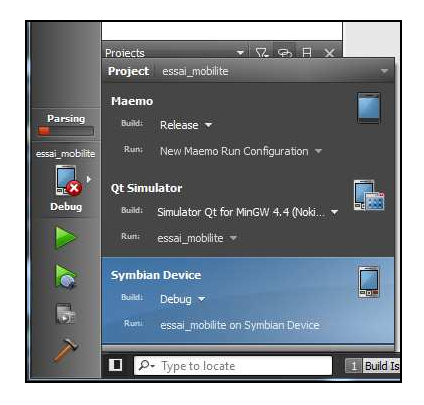

Après la fin de la compilation, le programme est automatiquement exécuté sur votre téléphone.

Si vous oubliez de démarrer le programme TRK vous obtiendre le message :

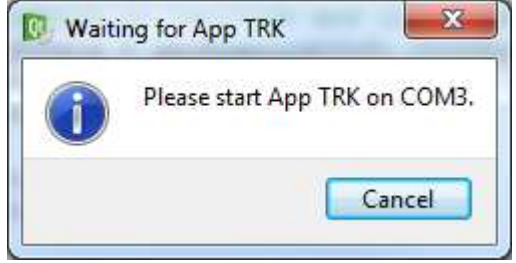

### 5. Utiliser des services inline (connection internet, GPS etc...)

Etape 5.1. Configurer votre téléphone.

Il faut utiliser la librairie : Qt APIs for Mobile Use Cases

#### Voir ici le site :

http://developer.symbian.org/wiki/index.php/Qt\_APIs\_for\_Mobile\_Use\_Cases#Qt\_Mobility\_ Project\_APIs

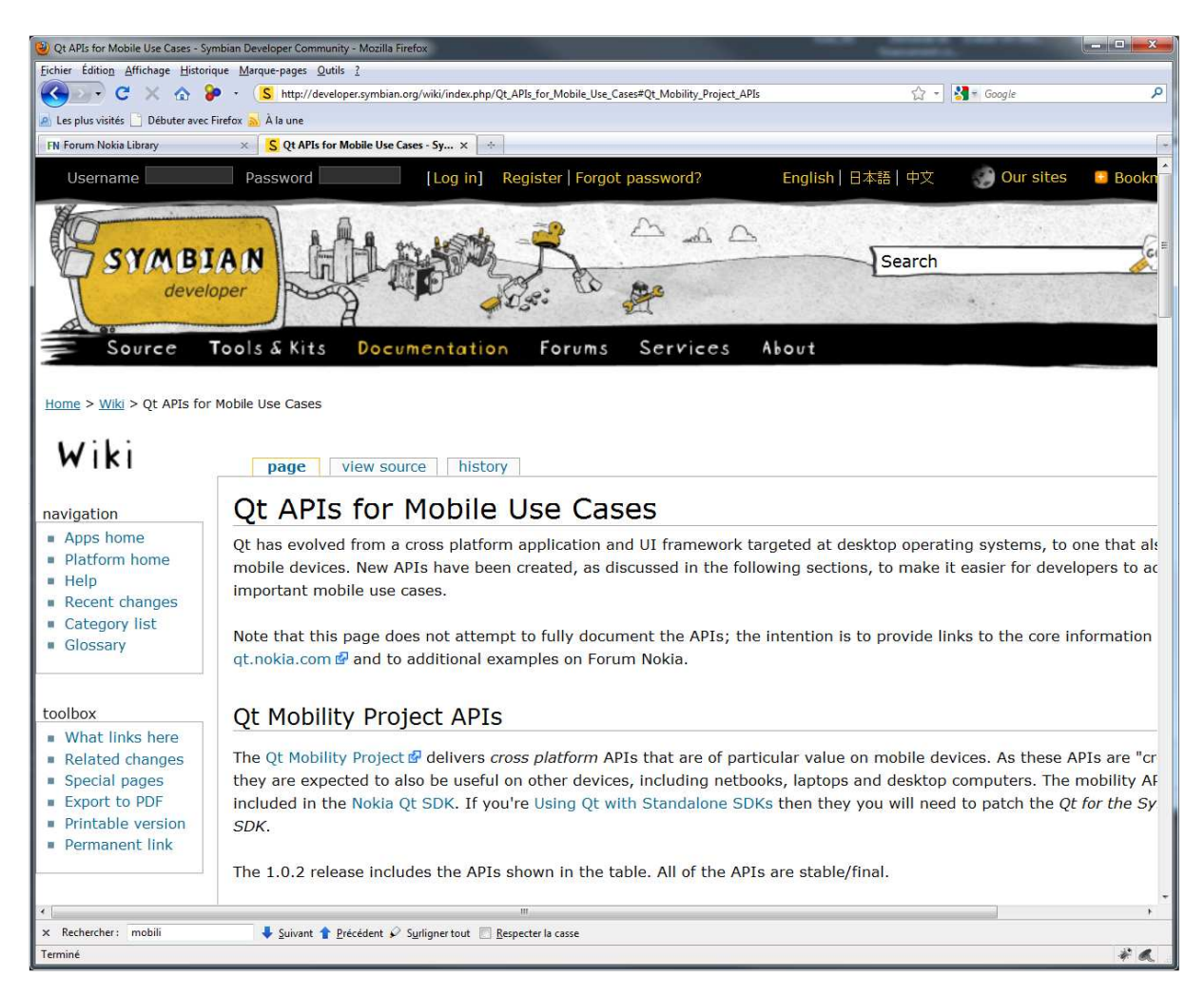

Téléchargement : <u>http://qt.nokia.com/products/appdev/add-on-products/catalog/4/new-qt-apis/mobility</u>

| 🕲 New Qt APIs for Mobile Development — Qt - A cross-platform application and UL framework - Mozilla Firefox       | _ <b></b> |
|----------------------------------------------------------------------------------------------------|-----------|
| Eichier Édition Affichage Historique Marque-pages Qutils ?                                                        |           |
| 🕼 🚱 🖉 🤇 🚱 🔞 🔞 🔞 🔯 http://qt.nokia.com/products/appdev/add-on-products/catalog/4/new-qt-apis/mobility 💮 🛪 🛃 Google | ٩         |
| 🔬 Les plus visités 📋 Débuter avec Firefox <u>a</u> À la une                                                       |           |
| FN Forum Nokia Library X 🔃 New Qt APIs for Mobile Develop X                                                       | *         |
|                                                                                                    | *         |
| New Qt APIs for Mobile Development                                                                                |           |
| These new Qt APIs, not only enable Qt developers to include standard mobile functionality in their application    | ns,       |
| but also provide useful application functionality across desktop platforms. Together with the ports to Symbia     | n and     |
| Maemo, Qt is offering even better support for mobile development.                                                 |           |
| Create dynamic navigation applications with the location API                                                      |           |
| Support standard mobile applications such as messaging, contacts and multimedia                                   |           |
| Enable network roaming using bearer management                                                                    |           |
|                                                                                                    |           |
| Documentation                                                                                                    |           |
| Overview: http://doc.qt.nokia.com/qtmobility-1.0/index.html                                                       |           |
| Platform compatibility: http://doc.qt.nokia.com/qtmobility-1.0/index.html#platform-compatibility                  |           |
| Downloads                                                                                                    |           |
| Open Source:                                                                                                    |           |
| 🖢 Source tar.gz - http://get.qt.nokia.com/qt/solutions/qt-mobility-opensource-src-1.0.2.tar.gz                    |           |
| Source .zip - http://get.qt.nokia.com/qt/solutions/qt-mobility-opensource-src-1.0.2.zip                           |           |
| Source and binary Symbian .zip - http://get.qt.nokia.com/qt/solutions/qt-mobility-symbian-opensource              | -         |
| 1.0.2.zip                                                                                                    |           |
| Commercial:                                                                                                    |           |
| Source tar.gz - http://dist.troll.no/solutions/QtMobility/qt-mobility-commercial-src-1.0.2.tar.gz                 |           |
| Source .zip - http://dist.troll.no/solutions/QtMobility/qt-mobility-commercial-src-1.0.2.zip                      | -         |
| x Rechercher: mobili Suivant 🕈 Précédent 🖉 Surligner tout 🥅 Respecter la casse                                    | ,         |
| Terminé                                                                                                    | * 6       |

Le fichier télécharger se présente comme suit :

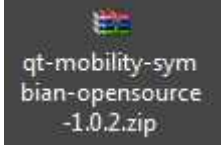

Lancer l'extraction....

Ce qui donne une fois téléchargé et décompressé :

| New                                | Ma 2004 Ia       | Turne                       | T-:!!-   |
|------------------------------------|------------------|-----------------------------|----------|
| Nom                                | 27/07/2010 12:53 | Type<br>Dossier de tichiers | Tallie   |
| tertr                              | 27/07/2010 12:55 | Dossier de fichiers         |          |
|                                    | 27/07/2010 12:55 | Dossier de fichiers         |          |
|                                    | 27/07/2010 12:55 | Dossier de fichiers         |          |
| translations                       | 27/07/2010 12:53 | Dossier de fichiers         |          |
| qmake.cache                        | 20/08/2010 10:03 | Fichier CACHE               | 1 Ko     |
| tag                                | 27/07/2010 12:50 | Fichier TAG                 | 1 Ko     |
| 🛋 changes-1.0.2                    | 27/07/2010 12:50 | Fichier 2                   | 5 Ko     |
| 📄 common.pri                       | 27/07/2010 12:50 | Fichier PRI                 | 6 Ko     |
| 📄 config.in                        | 20/08/2010 10:03 | Fichier IN                  | 1 Ko     |
| 📄 config.log                       | 20/08/2010 10:03 | Document texte              | 1 Ko     |
| Configure                          | 27/07/2010 12:50 | Fichier                     | 18 Ko    |
| 🚳 configure.bat                    | 27/07/2010 12:50 | Fichier de comma            | 23 Ko    |
| INSTALL.symbian                    | 06/07/2010 14:02 | Fichier SYMBIAN             | 5 Ko     |
| INSTALL.txt                        | 27/07/2010 12:50 | Document texte              | 1 Ko     |
| LGPL_EXCEPTION.txt                 | 27/07/2010 12:50 | Document texte              | 2 Ko     |
| LICENSE.LGPL                       | 27/07/2010 12:50 | Fichier LGPL                | 27 Ko    |
| 📴 qtmobility.pro                   | 27/07/2010 12:50 | Qt Project file             | 8 Ko     |
| QtMobility_Express_Signed.sis      | 15/07/2010 10:43 | Fichier SIS                 | 931 Ko   |
| 📜 qt-mobility-1.0.2-epoc32-3.1.zip | 14/07/2010 16:06 | Archive WinRAR ZIP          | 6 901 Ko |
| 📜 qt-mobility-1.0.2-epoc32-3.2.zip | 14/07/2010 16:08 | Archive WinRAR ZIP          | 7 087 Ko |
| 📜 qt-mobility-1.0.2-epoc32-5.0.zip | 14/07/2010 16:09 | Archive WinRAR ZIP          | 7 136 Ko |
| staticconfig.pri                   | 27/07/2010 12:50 | Fichier PRI                 | 1 Ko     |

Récupérer le fichier QtMobility\_Express\_Signed.sis et copier le sur votre téléphone. Lancer l'installation....

Maintenant votre téléphone peut exécuter des applications utilisant le GPS, ....

Etape 5.2. Créer une application utilisant la « mobilité »

Pour les besoins de ce tutoriel, nous allons faire un exemple simpliste : une application affiche la position GPS du téléphone.

Créer une interface graphique de cette forme :

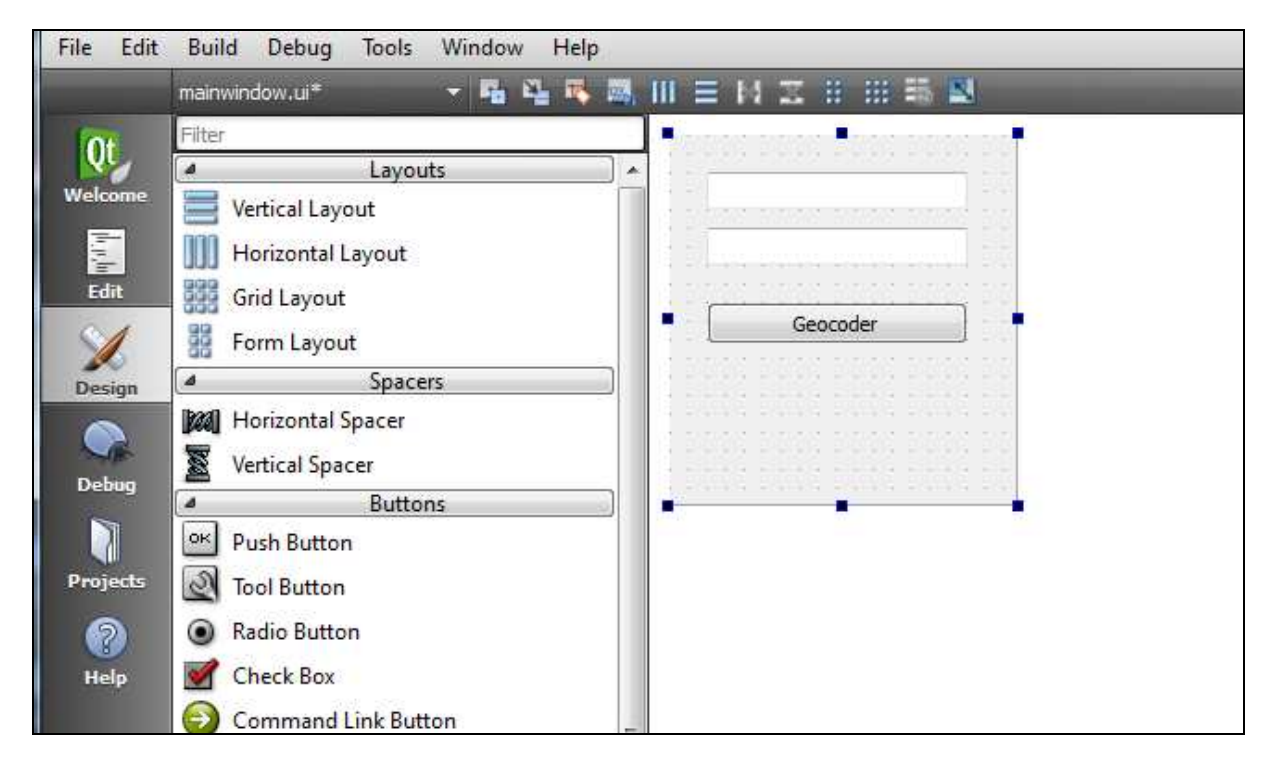

On attache du code sur l'événement clic :

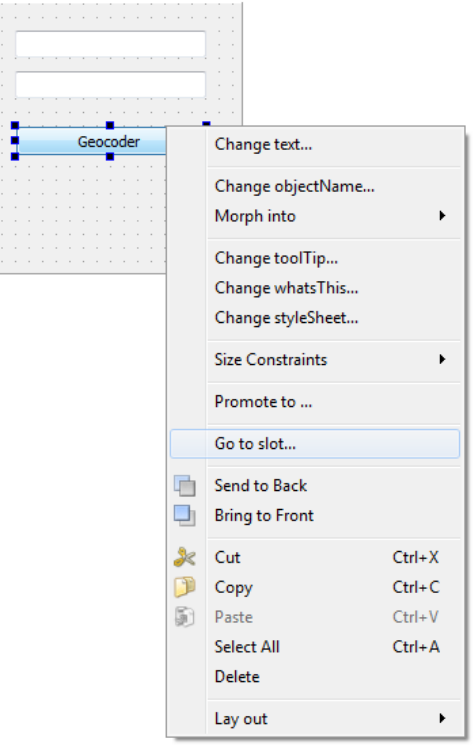

Nous reprenons l'exemple proposé ici :

http://www.forum.nokia.com/document/Mobile\_Handson\_Labs/Qt/MobilityLocation/03\_03.html Il faut modifier le code comme suit (fichier mainwindow.cpp) :

```
#include "mainwindow.h"
#include "ui_mainwindow.h"
MainWindow::MainWindow(QWidget *parent) : QMainWindow(parent) , ui(new
Ui::MainWindow)
{
    setWindowTitle("Location API Example");
    ui->setupUi(this);
    locationDataSource=NULL;
}
MainWindow::~MainWindow()
{
    delete ui;
}
void MainWindow::on_pushButton_clicked()
{
   startGPS();
   locationDataSource->startUpdates();
void MainWindow::startGPS()
{
    // Obtains the location data source if it is not obtained already.
    if (!locationDataSource)
    {
        locationDataSource =
            QGeoPositionInfoSource::createDefaultSource(this);
        QObject::connect(locationDataSource,
                                 SIGNAL(positionUpdated(QGeoPositionInfo)),
                                 this.
                                 SLOT(positionUpdated(QGeoPositionInfo)));
   }
}
void MainWindow::positionUpdated(QGeoPositionInfo geoPositionInfo)
 ł
     if (geoPositionInfo.isValid())
       {
            // Stops regular position updates.
           locationDataSource->stopUpdates();
           // Saves the position information into a member variable.
           myPositionInfo = geoPositionInfo;
           \ensuremath{{\ensuremath{//}}} Gets the current location as latitude and longitude.
           QGeoCoordinate geoCoordinate = geoPositionInfo.coordinate();
           qreal latitude = geoCoordinate.latitude();
           qreal longitude = geoCoordinate.longitude();
           QString chaine1 = QString::number(latitude);
           QString chaine2 = QString::number(longitude);
           ui->lineEdit->setText(chaine1);
           ui->lineEdit_2->setText(chaine2);
       }
```

Modifier ensuite le fichier mainwindow.h

```
#ifndef MAINWINDOW_H
#define MAINWINDOW_H
#include <QMainWindow>
#include <qgeopositioninfosource.h>
#include <qgeocoordinate.h>
#include <QPointer>
// QtMobility namespace
QTM_USE_NAMESPACE
namespace Ui {
   class MainWindow;
}
class MainWindow : public QMainWindow
{
   Q_OBJECT
public:
   explicit MainWindow(QWidget *parent = 0);
    ~MainWindow();
    void startGPS();
private:
   Ui::MainWindow *ui;
   QPointer<QGeoPositionInfoSource> locationDataSource;
    QGeoPositionInfo myPositionInfo;
private slots:
   void on_pushButton_clicked();
    void positionUpdated(QGeoPositionInfo geoPositionInfo);
};
#endif // MAINWINDOW_H
```

Etape 5.3. Exécuter l'application sur l'émulateur

Vérifier la configuration de votre environnement...

| If in       Build       Build       Dependences         Image: mail       mail       mail       mail       mail         Image: mail       mail       mail       mail       mail         Image: mail       mail       mail       mail       mail         Image: mail       mail       mail       mail       mail         Image: mail       mail       mail       mail       mail         Image: mail       mail       mail       mail       mail         Image: mail       mail       mail       mail       mail         Image: mail       mail       mail       mail       mail         Image: mail       mail       mail       mail       mail         Image: mail       mail       mail       mail       mail         Image: mail       mail       mail       mail       mail         Image: mail       mail       mail       mail       mail       mail         Image: mail       mail       mail       mail       mail       mail         Image: mail       mail       mail       mail       mail       mail         Image: mail       mail       mail       mail                                                                                                    | inwindow.cpp - essa                                                                                                    | ai_mobilite - Qt Creator                                                                                                    |   |
|----------------------------------------------------------------------------------------------------|----------------------------------------------------------------------------------------------------|----------------------------------------------------------------------------------------------------|---|
| real_working     Real_working     Real_working </th <th>Edit Build Deb</th> <th>oug Jools <u>W</u>indow <u>H</u>elp</th> <th></th>                                                                                                    | Edit Build Deb                                                                                                    | oug Jools <u>W</u> indow <u>H</u> elp                                                                                                    |   |
| Record     Record     Record     Record     Centifyration name:     Build Settings     Ext huid conduprator:     Image:     Build Settings     Ext huid conduprator:     Image:     Image:        Image:        Image:           Image:           Image:              Image:                 Image:                                                                                                    <                                                                                                    | essai_mobilit                                                                                                    |                                                                                                    | - |
| Build Settings   Build Settings   Build Settings   Build Comparation name: imutator QE for MnGM 4.4 Builda QEDQ Debug • Adl • Remove   Comparation name: imutator QE for MnGM 4.4 Builda QEDQ Debug • Adl • Remove   Comparation name: imutator QE for MnGM 4.4 Builda QEDQ Debug • Adl • Remove   Comparation name: imutator QE for MnGM 4.4 Builda QEDQ Debug • Adl • Remove   Defide vacion name: imutator QE for MnGM 4.4 Builda QEDQ Debug • Adl • Remove   Defide vacion name: imutator QE for MnGM 4.4 Builda QEDQ Debug   Q verson: imutator QE for MnGM 4.4 Builda QEDQ Debug   Build dectory: Chaors/acomene 73000 PC Destrop/essal_untQT*essal_mobile build + Inubility   Build dectory: Chaors/acomene 73000 PC Destrop/essal_untQT*essal_mobile/essal_mobile/essal_mobile                                                                                                    | Targets                                                                                                    | Editor Settings Dependencies                                                                                                    |   |
| Public Sectors   Ext but do configuration:   Concrail   Configuration:   Configuration:   Stable docting:   Stable docting: <th>interest in the second second se</th> <th>Harmo         Qt Simulator         Symbias Device           Durkd         Run         Durkd         Run         D</th> <th></th> | interest in the second second se | Harmo         Qt Simulator         Symbias Device           Durkd         Run         Durkd         Run         D                                                                                                    |   |
| And   Configuration name:   Smith Cip/Environment:   Smith Cip/Environment   Smith Cip/Environment                                                                                                    |                                                                                                    | Build Settings<br>Editbuld configurator: Semulator QII for MinGW 4.4 (Hokia QI SDK) Debug • Add • Remove                                                                                                    |   |
| Characteristic   Characteristic   Details   Details   Detai                                                                                                    |                                                                                                    | Configuration name: Simulator Qt for Minicill 4.4 (Hokia Qt SDR) Debug                                                                                                    |   |
| Tod dawn: "************************************                                                                                                    | sets                                                                                                    | Qt version: Simulator Qt for MinGW 4.4 (Nokia Qt SDK)                                                                                                    |   |
| Stado holds:<br>Bid declay:<br>C Lipser jacome. T300 PC (Peikto jassi _onl(T) jassi _mobile bid sinulator<br>make quale are assi _mobile po q -qpe: wh2g ++<br>quale bid configurator:<br>Effective quale cal:<br>effective quale cal:<br>effective quale cal:<br>make energin22 make.ese - in C (Jaser Jacome. T300 PC (Peikto Jassi _mobile bid sinulator<br>Make mings 22 make.ese - in C (Jaser Jacome. T300 PC (Peikto Jassi _mobile bid sinulator<br>Make mings 22 make.ese - in C (Jacer Jacome. T300 PC (Peikto Jacer _mobile bid sinulator<br>Make mings 22 make.ese - in C (Jacer Jacome. T300 PC (Peikto Jacer _mobile bid sinulator<br>Make mings 22 make.ese - in C (Jacer Jacer _mobile bid sinulator<br>Make mings 22 make.ese - in C (Jacer Jacer _mobile bid sinulator<br>Make mings 22 make.ese - in C (Jacer Jacer _mobile                                                                                                    | 2                                                                                                    | Teol chain: MinGW *                                                                                                    |   |
| Build Recting:       Cityteer ijscome.73500 PC/Desktoplessar_point(pTyessar_mobile: build-simulator       Browsen         Build Stapp:                                                                                                    | dp                                                                                                    | Shadow build:                                                                                                    |   |
| Build Steps      Resker mingstandsming of - spec: win22 g++       resker mingstandsming of - spec: win22 g++       resker mingstandsming of - spec: win22 g++       resker mingstandsming of - spec: win22 g++       resker mingstandsming of - spec: win22 g++       resker mingstandsming of - spec: win22 g++       resker mingstandsming of - spec: win22 g++       resker mingstandsming of - spec: win22 g++       resker mingstandsming of - spec: win22 g++       Resker mingstandsming of - spec: win22 g++       Resker mingstandsming of - spec: win22 g++          Resker mingstandsming of - spec: win22 g++                                                                    Resk - mingstandsming of - spec instandsming of - spec instandsming of - spec                                                                                                    |                                                                                                    | Build directory: C: Users Vacomme. T3500-PC /Desktop/essai_gwt/QT/essai_mobilite-build-simulator Browse                                                                                                    |   |
| Hake: mign:22 make.ext: + vin C1 (Jacrs [acome.T3500 PCC)Existop[essal_gotQT[essal_mobile-build simulator     Details       Override: mign:22 make.ext:                                                                                                    |                                                                                                    | Build Steps       gmale: gmole::see csssi_mobilite.pro < spec vin32.g++       gmale: build configuration:       gmale::gmole::see       Goldbord arguments:       Effective gmale::see       Cil/Seers/facomme.T3000-PC/Desktop/sessi_onkQT/ressi_mobilite.pro |   |
| Overde mitgin/22 mile.ese       Mele argamente:       Add Buid Step *       Ocan Steps       Hake: mign/22 mile.ese don ** h Citiser i/scome.T300 PC/Desktoplessal_get(gT/ssss_mobile: build: emulator       Details *       Add Class Steps       Build Class Steps       Build Class Steps       Build Class Steps       Build Class Steps       Build Class Steps                                                                                                    |                                                                                                    | Make: mingw32-make.exe -w in C:\Users\Jacomme.T3500 +C\Desktop\Jessai_gwt\QT\Jessai_mobilite-build-simulator Details                                                                                                    |   |
| Add Badd Steps  Clean Steps  Hake moyol2 mole are dean win Cillierrijscomme.T3500 PCCPeaktopiessa_gontQTiessa_mobile build simulator  Detais   Build Environment  Linc System Environment  Detais                                                                                                    |                                                                                                    | Overråe mingv32 male, exe:<br>Male arguments:                                                                                                    |   |
| Chan Steps Clean Steps Hate:mgn22:mite ea: doan win Cillers/iscome.T1500-PC/Desktoplessel_gnitQTiesse_mobilis-build-smulator Editad Clean Steps Build Clean Steps Using System Environment Using System Environment Detais                                                                                                    |                                                                                                    | Add Build Step *                                                                                                    |   |
| Aday Hake mign2 male, end den win Cit/Xers/Iscome, T3500 PC/Desktop/essal_guitQT/essal_mobile-build-sinulator Detais  Add Clean Step  Build Environment Using System Environment Detais                                                                                                    | obilite                                                                                                    | Clean Steps                                                                                                    |   |
| Add Clean Step  Build Environment Usro System Environment Detais                                                                                                    | ebug                                                                                                    | Make: mingw32-make.exe dean -w in C:\Users\acomme.T3500-PC\Desktop\essai_gwt\QT\essai_mobilite-build-simulator Details 🔻                                                                                                    |   |
| Build Environment                                                                                                    | >                                                                                                    | Add Clean Step -                                                                                                    |   |
| Using System Environment Details 👻                                                                                                    |                                                                                                    | Build Environment                                                                                                    |   |
|                                                                                                    | h.                                                                                                    | Using System Environment Details 🔻                                                                                                    |   |
| ×                                                                                                    | ~                                                                                                    |                                                                                                    |   |

Ce qui devrait donner :

| × | Simulator           |
|---|---------------------|
|   | 52.5057             |
|   | 13.3232             |
|   | Georoder            |
| D | plions Exit         |
|   | NOKIA               |
|   |                     |
|   |                     |
|   | 4                   |
|   |                     |
|   | 7 ptrs B toy very 9 |

# 6. Exécuter une application « mobilité » sur votre téléphone

Etape 6.1. Vérifier la configuration de votre environement

|     | Build Run Build Run Build Run                                                                              | 0                     |  |
|-----|----------------------------------------------------------------------------------------------------|-----------------------|--|
|     | Build Settings<br>Edit build configuration: Debug  Add Remove General                                      |                       |  |
| 2   | Configuration name: Debug                                                                                  |                       |  |
| cts | Qt version: Qt for Symbian Devices (Nokia Qt SDK)                                                          | - Manage              |  |
|     | Tool chain: GCCE                                                                                           | *]                    |  |
|     | Shadow build:                                                                                              |                       |  |
|     | build arectory: C: Users (accomme.) 3300-PC/Desktop/essa_gwt/Q1/essa_moonte                                | Drowse                |  |
|     | Build Steps                                                                                                |                       |  |
|     | qmake: qmake.exe essai_mobilite.pro ≺ -spec symbian-abld -after OBJECTS_DIR =obj MOC_DIR =moc UI_DIR =ui R | CC_DIR +rcc Details 🔻 |  |
|     | Make: make.exe -w in C:\Users\acomme.T3500-PC\Desktop\essai_gwt\QT\essai_mobilite                          | Details 🔻             |  |
|     | Create SIS Package: self-signed                                                                            | Details 🔻             |  |
|     | Add Build Step 🔻                                                                                           |                       |  |
|     | Clean Steps                                                                                                |                       |  |
|     | Make: make.exe dean -w in C:\Users\Jacomme.T3500-PC\Desktop\essai_gwt\QT\essai_mobilite                    | Details 🔻             |  |
|     | Add Clean Step -                                                                                           |                       |  |
|     | Build Environment                                                                                          |                       |  |
| ing | Using System Environment                                                                                   | Details 💌             |  |
|     |                                                                                                    |                       |  |
| 9   |                                                                                                    |                       |  |
|     |                                                                                                    |                       |  |

Etape 6.2. Signer le programme.

On ne peut pas exécuter le programme que nous venons de faire sur un téléphone car l'application que nous avons n'est pas signée...

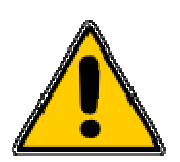

Cette étape est longue et pénible....

### Sous-Etape 1. Obtenir un UID pour le programme ".sis"

Il faut créer un compte développeur Symbian ici : https://www.symbiansigned.com/

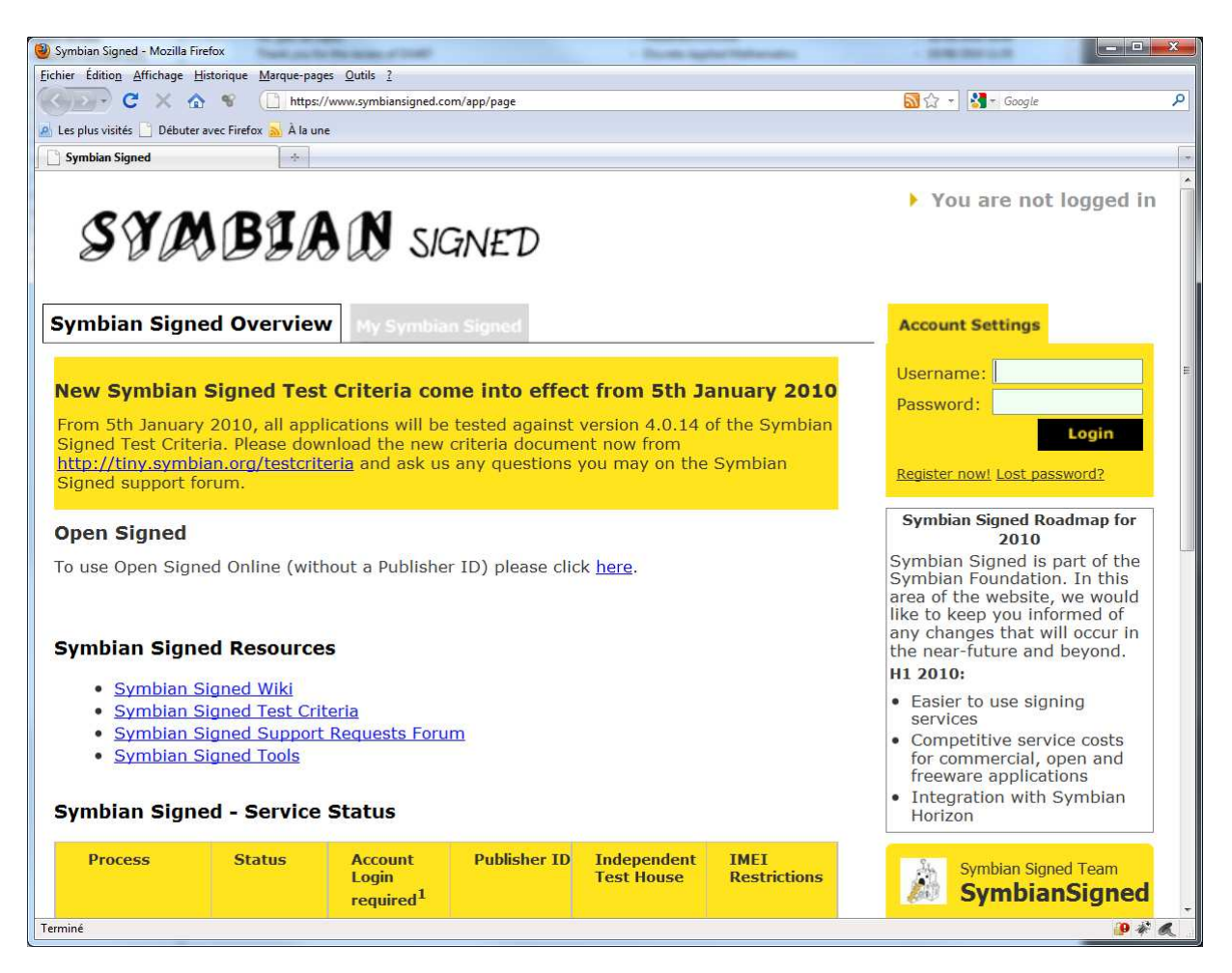

En choisissant Register Now vous obtenez :

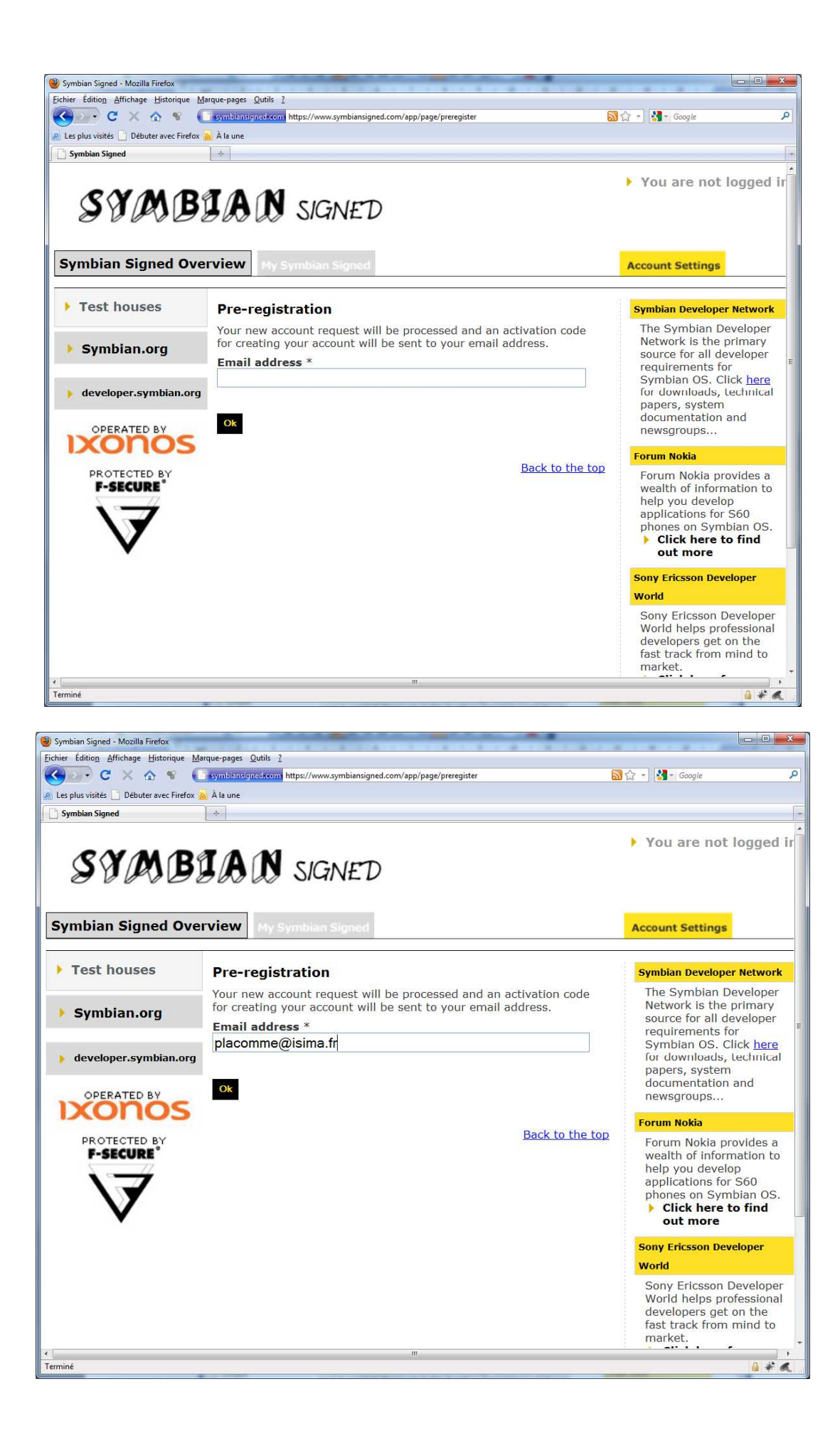

Vous allez recevoir un email contenant un code d'activation :

Dear placomme@isima.fr, Thank you for registering with Symbian Signed. You have to activate the account. Activation code: 9xxxxxxxxxxxxxxxxxxxxxxxxx You can activate your account using the following link : <u>https://www.symbiansigned.com/app/page/register</u> and email : <u>placomme@isima.fr</u> as your username. Best Regards, Symbian Signed

Passez ensuite à l'étape suivante :

![](_page_21_Picture_3.jpeg)

| 🕘 Symbian Signed - Mozilla Firefox        |                                                                                                    |                          | × |
|-------------------------------------------|----------------------------------------------------------------------------------------------------|--------------------------|---|
| Eichier Édition Affichage Historique M    | 1arque-pages Qutils ?                                                                                                |                          |   |
| 🔇 💽 - C 🗙 🏠 👻 🌔                           | symbiansigned.com https://www.symbiansigned.com/app/page/preregister                                                 | 🔝 😭 🔹 🚰 🗧 Google         | 9 |
| 🔬 Les plus visités 📄 Débuter avec Firefox | 🔉 À la une                                                                                                    |                          |   |
| Symbian Signed                            | •                                                                                                    |                          | - |
|                                           | r not name                                                                                                    | help you develop         |   |
| 1 77                                      | Lacomme                                                                                                    | applications for S60     |   |
|                                           |                                                                                                    | phones on Symbian OS.    |   |
|                                           | Last name *                                                                                                    | Click here to find       |   |
| •                                         | Philippe                                                                                                    | out more                 |   |
|                                           | Phone number                                                                                                    | Sony Ericsson Developer  |   |
|                                           |                                                                                                    | World                    |   |
|                                           |                                                                                                    | Sony Ericsson Developer  |   |
|                                           | Mobile number                                                                                                    | World helps professional | = |
|                                           |                                                                                                    | fast track from mind to  |   |
|                                           | Free H = ddeese *                                                                                                    | market.                  |   |
|                                           | Email address *                                                                                                    | Click here for more      |   |
|                                           | piacomme@isima.fr                                                                                                    | information              | _ |
|                                           | Password *                                                                                                    |                          |   |
|                                           | ******                                                                                                    |                          |   |
|                                           | Selected password must be at least 8 characters long and must<br>contain both letters and number/special characters. |                          |   |
|                                           | Retype password *                                                                                                    |                          |   |
|                                           | •••••                                                                                                    |                          |   |
|                                           | Organization information                                                                                             |                          |   |
|                                           | Organization name *                                                                                                  |                          |   |
|                                           | LIMOS                                                                                                    |                          |   |
|                                           | If you are not part of a company/organization please input your name<br>as the organization name.                    | e                        |   |
|                                           | Distinguished name (from Publisher ID, if available)                                                                 |                          |   |
|                                           | Address *                                                                                                    |                          |   |
|                                           | France                                                                                                    |                          |   |
| 4                                         | m                                                                                                    |                          | 5 |
| Terminé                                   |                                                                                                    | <u></u>                  |   |

![](_page_22_Picture_1.jpeg)

#### Connectez vous....

![](_page_23_Picture_1.jpeg)

### Allez sur « UIDs -> Request »

![](_page_23_Picture_3.jpeg)

Choisissez ensuite Protected Range.... Ce qui donnera :

| Symbian Signed - Mozilla Firefox                                                                                                    | 1.8. Janeter                                                                                                    |                                                                                                    | - • • × |
|----------------------------------------------------------------------------------------------------|----------------------------------------------------------------------------------------------------|----------------------------------------------------------------------------------------------------|---------|
| Fichier Édition Affichage Historique Ma                                                                                                    | irque-pages Qutils 2<br>wymbiansigned.com/app/page/uid/requestUID                                                                                                    | 🗟 公 🔹 🛃 • Google                                                                                                    | ş       |
| Symbian Signed ×                                                                                                    | S The Symbian Foundation Commun X                                                                                                    |                                                                                                    |         |
| SYMB                                                                                                    | IAN SIGNED                                                                                                    | Welcome, Lacomm                                                                                                    | e       |
| Symbian Signed Ove                                                                                                    | rview My Symbian Signed                                                                                                    | Account Settings Log out                                                                                                    |         |
| <ul> <li>Tools</li> <li>Submissions</li> <li>Express Signed<br/>Content IDs</li> <li>UIDs</li> <li>Request</li> <li>My UIDs</li> <li>FAQ</li> <li>Open Signed</li> <li>Legal</li> <li>Symbian.org</li> <li>developer.symbian.org</li> </ul> | Protected UID Allocation Request Note: These UIDs will be associated with the organization and Distinguished Name (If available) from your account details. Please ensure these are correct. * Mandatory fields are written in <b>bold</b> . Organization name * LIMOS Quantity * 1 Description This information will not be used by Symbian but could be useful for you in the future to reference the proposed use of the UID. | Symbian Developer Network<br>The Symbian Developer<br>Network is the primary<br>source for all developer<br>requirements for<br>Symbian OS. Clich <u>here</u><br>for downloads, technical<br>papers, system<br>documentation and<br>newsgroups<br>Forum Nokia provides a<br>wealth of information to<br>help you develop<br>applications for S60<br>phones on Symbian OS.<br>Click here to find<br>out more |         |
| PROTECTED BY<br>F-SECURE                                                                                                    | Email *<br>placomme@isima.fr                                                                                                    | Sony Ericsson Developer<br>World<br>Sony Ericsson Developer<br>World helps professional<br>developers get on the<br>fast track from mind to<br>market.<br>Click here for more                                                                                                    |         |
| Terminé                                                                                                    |                                                                                                    |                                                                                                    | A * 6   |

![](_page_24_Picture_2.jpeg)

Soit en détail :

![](_page_25_Picture_1.jpeg)

### Sous-Etape 2. Inclure l'UID dans le programme

Ouvrir le fichier essai\_mobilite.pro.

![](_page_25_Picture_4.jpeg)

Modifier le fichier comme suit :

![](_page_26_Picture_0.jpeg)

| #                                                           |               |
|-------------------------------------------------------------|---------------|
| #                                                           |               |
| <pre># Project created by QtCreator 2010-08-20T10:46:</pre> | 32            |
| #                                                           |               |
| #                                                           |               |
| QT += core gui                                              |               |
| TARGET = essai_mobilite                                     |               |
| TEMPLATE = app                                              |               |
| SOURCES += main.cpp\                                        |               |
| mainwindow.cpp                                              |               |
| HEADERS += mainwindow.h                                     |               |
| FORMS += mainwindow.ui                                      |               |
| CONFIG += mobility                                          | modifications |
| MOBILITY = location                                         | -             |
| symbian {                                                   |               |
| TARGET.UID3 = 0x20033FBF                                    |               |
| TARGET.CAPABILITY = Location                                |               |
| TARGET.EPOCSTACKSIZE = $0x14000$                            |               |
| TARGET.EPOCHEAPSIZE = $0 \times 020000$ $0 \times 800000$   |               |
| }                                                           |               |

### Sous-Etape 3. Compiler le programme.

### Sous-Etape 4. Soumettre le programme pour certification

Le fichier essai\_mobilite.sis se trouve dans le répertoire du projet.

| ganiser 👻 Inclure dans la biblio                                                                                                    | hèque 🔹 Partager avec 👻 Graver                                                                                                    | Nouveau dossier                                                                                                    | (iet •                                                                                                    |                                                                                                    |
|----------------------------------------------------------------------------------------------------|----------------------------------------------------------------------------------------------------|----------------------------------------------------------------------------------------------------|----------------------------------------------------------------------------------------------------|----------------------------------------------------------------------------------------------------|
| ganiser Vinclure dans la biblio<br>essai<br>essai_Cuda<br>essai_Cuda<br>essai_gavt<br>essai_JeE<br>Euro<br>Euro<br>expertise<br>genialsis<br>gmail-drive-shell-extension_gn<br>gmailfs116<br>Golden<br>gp440rc1_win<br>hvrp<br>I sibox<br>JSFF<br>KompoZer 0.7.10<br>les livres<br>Lhouari<br>Maelstrom-3.0.6-Windows<br>MTT | heque  Partager avec  Graver Nom sessai_mobilite.pro.user mainwindow.ui make.cache essai_mobilite.sis bb.sis bd.sis bd.sis bd.sis bd.sis bd.fi essai_mobilite.loc essai_mobilite.rss essai_mobilite.rss essai_mobilite_tox00000001.mmp essai_mobilite_template.pkg Makefile Makefile Makefile Makefile Makefile Makefile Makefile Makefile Makefile Makefile Makefile Makefile_0x0000000.mmp makefile_0x0000000.mmp makefile_0x0000000.mmp makefile_0x0000000.mmp makefile_0x0000000.mmp makefile_0x0000000.mmp makefile_0x00000000.mmp makefile_0x0000000.mmp makefile_0x0000000.mmp makefile_0x0000000.mmp makefile_0x0000000.mmp makefile_0x0000000.mmp makefile_0x0000000.mmp makefile_0x0000000.mmp makefile_0x0000000.mmp makefile_0x0000000.mmp makefile_0x0000000.mmp makefile_0x0000000.mmp makefile_0x00000000.mmp makefile_0x0000000.mmp makefile_0x0000000.mmp makefile_0x0000000.mmp makefile_0x0000000.mmp makefile_0x0000000.mm makefile_0x0000000.mm makefile_0x0000000.mm makefile_0x00000000.mm makefile_0x00000000.mm makefile_0x00000000.mm makefile_0x00000000.mm makefile_0x00000000.mm makefile_0x00000000.mm makefile_0x00000000.mm makefile_0x00000000.mm makefile_0x00000000000.mm makefile_0x000000000.mm makefile_0x00000000000000000000000000000000000 | Nouveau dossier<br>Modifié le<br>21/08/2010 17:31<br>21/08/2010 17:31<br>21/08/2010 17:28<br>20/08/2010 17:28<br>20/08/2010 17:28<br>20/08/2010 14:46<br>20/08/2010 14:46<br>20/08/2010 14:46<br>20/08/2010 14:46<br>20/08/2010 14:46<br>20/08/2010 14:46<br>20/08/2010 14:46<br>20/08/2010 14:45<br>20/08/2010 14:45<br>2 | Type<br>Visua<br>Fichier UI<br>Fichier SIS<br>Fichier SIS<br>Fichier SIS<br>Fichier de comma<br>Informations de c<br>Fichier RSS<br>Fichier RSS<br>Fichier PKG<br>Fichier PKG<br>Fichier PKG<br>Fichier PKG<br>Fichier PKG<br>Fichier MMP<br>Makefile<br>Gt Project file<br>Fichier MMP<br>Makefile<br>Eichier MMP | Taille<br>31<br>2<br>1<br>9<br>10<br>1<br>1<br>1<br>1<br>1<br>1<br>1<br>1<br>1<br>1<br>1<br>1<br>1<br>1<br>1<br>1 |
| <ul> <li>Multi-threads_stations petites i</li> <li>V1</li> <li>V2 pour comparer exactemer</li> </ul>                                                                                                    | Makefile_0xe3b99e34.mk<br>HelloWorld.p10                                                                                                    | 20/08/2010 14:11<br>20/08/2010 14:06                                                                                                    | Makefile<br>Demande de certif                                                                                                    | 4                                                                                                    |

Connectez vous sur https://www.symbiansigned.com/app/page

|                                                                                                    | ন্থ ় থান Google<br>► Welcome, Lacomm<br>Account Settings                                                                                                    |
|----------------------------------------------------------------------------------------------------|----------------------------------------------------------------------------------------------------|
|                                                                                                    | Welcome, Lacomm Account Settings                                                                                                    |
| Disvitité Débuteravec Firefox À la une<br>mblan Signed × S The Symbian Foundation Commun × *<br>S S D D D D D N SIGNED                                                                                                    | Welcome, Lacomm<br>Account Settings                                                                                                    |
| A Stand X S The Symbian Commun X X                                                                                                    | Welcome, Lacomm                                                                                                    |
| SYMBIAN SIGNED                                                                                                    | Welcome, Lacomm<br>Account Settings                                                                                                    |
|                                                                                                    | Account Settings                                                                                                    |
| mbian Signed Overview My Symbian Signed                                                                                                    |                                                                                                    |
| w Symbian Signed Test Criteria come into effect from 5th January 2010                                                                                                    | You are logged in. To modify your account settings, click <u>here</u> .                                                                                                    |
| m 5th January 2010, all applications will be tested against version 4.0.14 of the Symbian<br>ined Test Criteria. Please download the new criteria document now from<br><u>p://tiny.symbian.org/testcriteria</u> and ask us any questions you may on the Symbian<br>ined support forum. | Log out                                                                                                    |
| en Signed                                                                                                    | Symbian Signed Roadmap for<br>2010                                                                                                    |
| use Open Signed Online (without a Publisher ID) please click <u>here</u> .  mbian Signed Resources  Symplian Signed Wild                                                                                                    | Symbian Signed is part of the<br>Symbian Foundation. In this<br>area of the website, we would<br>like to keep you informed of<br>any changes that will occur in<br>the near-future and beyond.<br>H1 2010: |
| Symbian Signed Test Criteria     Symbian Signed Test Criteria     Symbian Signed Tests     Symbian Signed Tests     Symbian Signed - Service Status                                                                                                    | <ul> <li>Easier to use signing<br/>services</li> <li>Competitive service costs<br/>for commercial, open and<br/>freeware applications</li> <li>Integration with Symbian</li> </ul>                         |
| Process Status Account Login required <sup>1</sup> Publisher ID Independent IMEI Restrictions                                                                                                    | Symbian Signed Team                                                                                                    |

Allez dans la section... Open Signed Online.

| 🕘 Symbian Signed - Mozilla Fire                                                                                                    | fox                                                                     |                                                                        |                                                                               |                                                                          |                                                |                                                                                                    | ×  |
|----------------------------------------------------------------------------------------------------|-------------------------------------------------------------------------|------------------------------------------------------------------------|-------------------------------------------------------------------------------|--------------------------------------------------------------------------|------------------------------------------------|----------------------------------------------------------------------------------------------------|----|
| Eichier Édition Affichage His                                                                                                    | storique <u>M</u> arque-pag                                             | es <u>Q</u> utils <u>?</u>                                             |                                                                               |                                                                          |                                                |                                                                                                    |    |
| 🔇 🔊 - C 🗙 🏠                                                                                                    | 📽 门 https:/                                                             | /www.symbiansigned.co                                                  | om/app/page                                                                   |                                                                          |                                                | 📓 🏠 👻 🛃 - Google                                                                                                    | P  |
| 🔬 Les plus visités 📄 Débuter a                                                                                                    | vec Firefox <sub> À</sub> À la un                                       | e                                                                      |                                                                               |                                                                          |                                                |                                                                                                    |    |
| Symbian Signed                                                                                                    | × S The                                                                 | Symbian Foundation C                                                   | ommun × 🛛 ÷                                                                   |                                                                          |                                                |                                                                                                    |    |
| <ul> <li>Symbian Si</li> <li>Symbian Si</li> <li>Symbian Si</li> <li>Symbian Signe</li> </ul>                                                                                                    | igned Test Criticianed Support                                          | teria<br>Requests Foru<br>Status                                       | m                                                                             |                                                                          |                                                | <ul> <li>Easier to use signing<br/>services</li> <li>Competitive service costs<br/>for commercial, open and<br/>freeware applications</li> <li>Integration with Symbian<br/>Horizon</li> </ul> |    |
| Process                                                                                                    | Status                                                                  | Account<br>Login<br>required <sup>1</sup>                              | Publisher ID                                                                  | Independent<br>Test House                                                | IMEI<br>Restrictions                           | Symbian Signed Team<br>SymbianSigned                                                                                                    |    |
| Open Signed<br>Online                                                                                                    | Available<br>(Beta)                                                     | No                                                                     | No                                                                            | No                                                                       | Yes                                            | The Symbian developer web site will be undergoing                                                                                                    |    |
| Open Signed<br>Offline                                                                                                    | Available                                                               | Yes                                                                    | Yes                                                                           | No                                                                       | Yes                                            | between 8am and 12pm BST<br>so the forums may not be                                                                                                    |    |
| Express Signed                                                                                                    | Available                                                               | Yes                                                                    | Yes                                                                           | No <sup>2</sup>                                                          | No                                             | available<br>2 days ago                                                                                                    |    |
| Certified Signed                                                                                                    | Available                                                               | Yes                                                                    | Yes                                                                           | Yes                                                                      | No                                             | The developer.symbian.org                                                                                                    |    |
| Note:<br>• 1. There manot be regined to the reginer of the second second s | ay be restrictio<br>stered from pu<br>Signed applica<br>at test house f | ons on number<br>iblic email prov<br>ations will be s<br>or compliance | s of accounts pe<br>viders; e.g. gma<br>elected at rando<br>to the Symbian    | er domain and a<br>il, yahoo, hotm<br>m to be audited<br>Signed Test Cri | ccounts may<br>ail.<br>d by an<br>teria        | (and the symbian Signed<br>Support Forum) is back up<br>now<br>71 days ago<br>Cwitter<br>Join the conversation                                                                                 | Е  |
| 由于Symbian Signed<br>从2009年10月1日起<br>新的代理公司:Globa<br>售(公司网址:http://                                                                                                    | 的CA机构TC Tru<br>原有的深圳市沃速<br>alSign中国公司(<br>cn.globalsign.co              | IstCenter 将于200<br>種电子商务服务有同<br>环玺信息科技(上<br>m/ssl/trustcenter/         | 9年10月1日起更换<br>限公司 <http: www.<br="">:海)有限公司) <br/>d<br/>联系电话: +86 021</http:> | 它在中国地区的代:<br>wosign.com/> 将不<br>http://cn.globalsign<br>51801532〉        | 理机构。<br>《再代理销售Symbiar<br>.com/ssl/trustcenter/ | n Signed的PublisherlD电子证书。<br>>将代理PublisherlD在中国区的铜                                                                                                    |    |
| Terminé                                                                                                    |                                                                         |                                                                        |                                                                               |                                                                          |                                                | <b>9</b> #                                                                                                    | 6. |

### Ce qui donne :

![](_page_28_Picture_3.jpeg)

Ce qui nous intéresse se trouve au bas de la page....

| Symbian Signed - Mozilla Firefox                                                                |                                                                                                    |                                                                                                    |
|-------------------------------------------------------------------------------------------------|----------------------------------------------------------------------------------------------------|----------------------------------------------------------------------------------------------------|
| Eichier Édition Affichage Historique                                                            | Marque-pages Qutils ?                                                                                                    |                                                                                                    |
| 🕙 🗠 C 🗙 🚱 😵                                                                                     | symbiansigned.com https://www.symbiansigned.com/app/page/public/openSignedOnline.do                                                                                                    | 🔊 🕁 🔹 🚰 🔹 Google                                                                                    |
| 🚽 Les plus visités 📄 Débuter avec Fire                                                          | fox 💫 À la une                                                                                                    |                                                                                                    |
| b) Lee plus visité Débuter avec Fire<br>Symbian Signed<br>V V V V V V V V V V V V V V V V V V V | for  A la une     * S The Symbian Foundation Commun * *   development purposes only.   The service will work for SIS files intended for all symbian-based UIs, i.e. S60 and UIQ. SIS files can be signed for all Patform Security Capabilities except CommDD, NultimediaDD, NetworkControl, DiskAdmin, DRM, AllFiles, TCB. <b>Application information</b> IMEI   Email*   Application*   Parcourir Please type in the security code seen in the picture below using only letters A-F and numbers 0-9* Accept legal agreement* | developers get on the<br>fast track from mind to<br>market.<br>• Click here for more<br>information |
|                                                                                                 | Send<br>Back to the top                                                                                                    |                                                                                                    |
| Symbian Signed Suppor                                                                           | t   <u>Symbian.org</u>   <u>Symbian Foundation Blog</u>   ©2009 Symbian Foundation Lt                                                                                                    | d                                                                                                   |
| Terminé                                                                                         |                                                                                                    | <u>}</u> * ≪                                                                                        |

![](_page_29_Picture_2.jpeg)

### IMEI number \*

The IMEI number of a phone is found by typing \*#06# on the phone. It is imperative to enter the IMEI as it is seen on the phone. Entering an IMEI incorrectly will result in the SIS file being rejected during installation.

### Comment obtenir son numéro IEMI ?

Solution 1. Retournez votre téléphone, débranchez la batterie, et sous la batterie vous trouverez le numéro IEMI....

Solution 2. Tapez \*#06# et le téléphone vous donnera lui-même son identifiant.

Uploader votre application .sis.

| 🕘 Symbian Signed - Mozilla Firefox          |                                                                                          |                                                                                                    |                                                                                                   |
|---------------------------------------------|------------------------------------------------------------------------------------------|----------------------------------------------------------------------------------------------------|---------------------------------------------------------------------------------------------------|
| Eichier Édition Affichage Historique Marq   | ue-pages <u>O</u> utils <u>?</u>                                                         |                                                                                                    |                                                                                                   |
| 🌏 🕑 C 🗙 🏠 👻 🚺                               | symbiansigned.com https                                                                  | s://www.symbiansigned.com/app/page/public/openSignedOnline.do                                                                                                    | 🗟 😭 👻 Google 👂                                                                                    |
| 🕗 Les plus visités 📄 Débuter avec Firefox 🔜 | À la une                                                                                 |                                                                                                    |                                                                                                   |
| Symbian Signed ×                            | S The Symbian Foundati                                                                   | ion Commun × ÷                                                                                                    | -                                                                                                 |
| V                                           | <ul> <li>The servi<br/>Symbian</li> <li>SIS files<br/>except Co<br/>DRM, Allf</li> </ul> | ce will work for SIS files intended for all<br>-based UIs, i.e. S60 and UIQ.<br>can be signed for all Platform Security Capabilities<br>ommDD, MultimediaDD, NetworkControl, DiskAdmin,<br>Files, TCB. | developers get on the<br>fast track from mind to<br>market.<br>Click here for more<br>information |
|                                             | Application i                                                                            | nformation                                                                                                    |                                                                                                   |
| 1                                           | IMEI                                                                                     | 3                                                                                                    |                                                                                                   |
|                                             | Email*                                                                                   | placomme@isima.fr                                                                                                    |                                                                                                   |
|                                             | Application*                                                                             | C:\Users\lacomme.T35 Parcourir                                                                                                    |                                                                                                   |
|                                             | Please type in th<br>letters A-F and<br>D2B3419A                                         | he security code seen in the picture below using only<br>numbers 0-9*                                                                                                    |                                                                                                   |
| Symbian Signed Support   St                 | Accept legal as                                                                          | greement*                                                                                                    |                                                                                                   |
|                                             |                                                                                          |                                                                                                    | *                                                                                                 |
| Terminé                                     |                                                                                          |                                                                                                    | 🔒 🌾 🔍 🔬                                                                                           |

Faites ensuite Send et patientez :

Send

![](_page_31_Picture_0.jpeg)

#### Vous allez recevoir un mail :

![](_page_31_Picture_2.jpeg)

Faites un clic sur le lien :

Vous allez recevoir un deuxième mail...

![](_page_32_Picture_2.jpeg)

Ce lien donne le fichier à télécharger :

| Vous avez choisi d'ou | /rir                                     |     |
|-----------------------|------------------------------------------|-----|
| essai_mobilite.       | is 📕                                     |     |
| qui est un fichie     | r de type : sis File                     |     |
| à partir de : htt     | s://www.symbiansigned.com                |     |
| Que doit faire Firefo | avec ce fichier ?                        |     |
| Ouvrir avec           | Parcourir                                |     |
| Enregistrer le        | ïchier                                   |     |
| Dujours effe          | tuer cette action pour ce type de fichi: | er. |
|                       |                                          |     |

Ce fichier doit être installé manuellement sur le téléphone.

Le téléphone apparait comme une clé USB dans le système... faire un drag and drop du fichier.

| rganiser 🔻 📄 Ouvrir 🛛 Graver    | Nouveau dossier    |                  | ) = • 🔟 🌔          |
|---------------------------------|--------------------|------------------|--------------------|
| Favoris                         | Nom                | Modifié le       | Туре               |
| Na Bureau                       | Images             | 29/07/2009 15:16 | Dossier de fichier |
| 🔢 Emplacements récents 🗧        | unusic             | 20/12/2009 21:30 | Dossier de fichier |
| 强 Téléchargements               | Wy Videos          | 30/12/2009 15:03 | Dossier de fichier |
|                                 | Uthers             | 29/07/2009 13:20 | Dossier de fichier |
| Bureau                          | 📙 outil            | 29/07/2009 15:03 | Dossier de fichier |
| 詞 Bibliothèques                 | pb                 | 29/07/2009 13:20 | Dossier de fichier |
| 🔒 lacomme                       | Photo 1            | 02/08/2009 06:49 | Dossier de fichier |
| 📜 Ordinateur                    | Private            | 29/07/2009 13:21 | Dossier de fichier |
| 📭 Réseau                        | QQ_0x20026C22      | 29/07/2009 13:37 | Dossier de fichier |
| 興 Panneau de configuration      | 退 resource         | 29/07/2009 13:26 | Dossier de fichier |
| 🔩 Apparence et personnalisatio  | \mu Sounds         | 29/07/2009 13:20 | Dossier de fichier |
| le Comptes et protection des ut | 퉬 sys              | 29/07/2009 13:21 | Dossier de fichier |
| 🔗 Horloge, langue et région     | 길 system           | 29/07/2009 13:22 | Dossier de fichier |
| 🖶 Matériel et audio             | 🕌 Text             | 23/12/2009 12:36 | Dossier de fichier |
| 🕒 Options d'ergonomie           | 퉬 Videos           | 29/07/2009 15:04 | Dossier de fichier |
| Programmes                      | bb.sis             | 20/08/2010 15:53 | Fichier SIS        |
| 🕎 Réseau et Internet            | 🗋 qf               | 04/02/2010 17:52 | Fichier            |
| 🍫 Système et sécurité           | test_mobilit.sis   | 20/08/2010 19:55 | Fichier SIS        |
| 🥶 Tous les Panneaux de configi  | 🗿 trk.ini          | 19/08/2010 11:06 | Paramètres de co   |
| 🗑 Corbeille                     | wf.txt             | 11/08/2009 15:12 | Document texte     |
| 🍌 android-sdk_r06-windows       | essai_mobilite.sis | 21/08/2010 18:41 | Fichier SIS        |
| 🎍 Applet_GeolocaliserManuel 🛛 🔫 | •                  | TH               |                    |

Etape 6.3. Tester le programme.

![](_page_34_Picture_1.jpeg)

# 7. Utiliser les services de google map.

Vous trouverez dans le sous répertoire essai\_mobilite\_google un exemple d'utilisation des services google map.

Cela devrait donner ceci dans votre simulateur.

|                                |                                                                   | connene                                |
|--------------------------------|-------------------------------------------------------------------|----------------------------------------|
|                                | N95.8GB                                                           | Caro_aou                               |
| Filter                         | × Simulator                                                       | Christian                              |
| 987654321<br>Ethernet Mode     | 52,5057<br>stend 13.3232 Berlin Hansaviertel                      | code christi                           |
| Show                           | Geocoder<br>Geocoder<br>Liefzer/burger Str.                       | P Rechercher ₽<br>E ▼ □ 0<br>essai_Cud |
| 52.50568190<br>13.32320270     | POWERED EV                                                        | les livres                             |
| 4.89739200<br>Current Override | Options Exi<br>NOKIA                                              |                                        |
|                                |                                                                   |                                        |
| Quit                           | sai                                                               |                                        |
| vice                           | 4 ghi 1 5 jkt 1 mnu 6<br>7 pqrs 8 tuv wxyz 9                      | -sy                                    |
| Native resolution              | 21/<br>21/08/2010 18:36 Fichier UI<br>21/08/2010 18:36 Fichier UI | 2 Ko                                   |

# 8. QT Sous Windows CE.

Une version de Qt pour Windows CE est disponible ici : http://qt.nokia.com/products/platform/qt-for-windows-ce

![](_page_36_Picture_2.jpeg)

| /ous avez choisi d'ou   | vrir                                        |
|-------------------------|---------------------------------------------|
| 📜 qt-everywhere         | -opensource-src-4.6.3.zip                   |
| qui est un fichie       | r de type:Archive WinRAR ZIP                |
| à partir de : http      | r://get.qt.nokia.com                        |
| Que doit faire Firefo   | avec ce fichier ?                           |
| Ouvrir avec             | WinRAR.ZIP (défaut)                         |
| Enregistrer le          | fichier                                     |
| 🔲 <u>T</u> oujours effe | ctuer cette action pour ce type de fichier. |

| Modifié le<br>19/08/2010 15:00<br>19/08/2010 15:00<br>19/08/2010 15:00<br>19/08/2010 15:00<br>19/08/2010 15:00<br>19/08/2010 15:00<br>19/08/2010 15:00<br>19/08/2010 15:00 | Type<br>Dossier de fichiers<br>Dossier de fichiers<br>Dossier de fichiers<br>Dossier de fichiers<br>Dossier de fichiers<br>Dossier de fichiers                | Taille                                                                                                    |
|----------------------------------------------------------------------------------------------------|----------------------------------------------------------------------------------------------------|----------------------------------------------------------------------------------------------------|
| 19/08/2010 15:00<br>19/08/2010 15:00<br>19/08/2010 15:00<br>19/08/2010 15:00<br>19/08/2010 15:00<br>19/08/2010 15:00<br>19/08/2010 15:00<br>19/08/2010 15:00               | Dossier de fichiers<br>Dossier de fichiers<br>Dossier de fichiers<br>Dossier de fichiers<br>Dossier de fichiers<br>Dossier de fichiers<br>Dossier de fichiers |                                                                                                    |
| 19/08/2010 15:00<br>19/08/2010 15:00<br>19/08/2010 15:00<br>19/08/2010 15:00<br>19/08/2010 15:00<br>19/08/2010 15:00<br>19/08/2010 15:00<br>19/08/2010 15:00               | Dossier de fichiers<br>Dossier de fichiers<br>Dossier de fichiers<br>Dossier de fichiers<br>Dossier de fichiers<br>Dossier de fichiers                        |                                                                                                    |
| 19/08/2010 15:00<br>19/08/2010 15:00<br>19/08/2010 15:00<br>19/08/2010 15:00<br>19/08/2010 15:00<br>19/08/2010 15:00<br>19/08/2010 15:00                                   | Dossier de fichiers<br>Dossier de fichiers<br>Dossier de fichiers<br>Dossier de fichiers<br>Dossier de fichiers                                               |                                                                                                    |
| 19/08/2010 15:00<br>19/08/2010 15:00<br>19/08/2010 15:00<br>19/08/2010 15:00<br>19/08/2010 15:00<br>19/08/2010 15:00                                                       | Dossier de fichiers<br>Dossier de fichiers<br>Dossier de fichiers<br>Dossier de fichiers                                                                      |                                                                                                    |
| 19/08/2010 15:00<br>19/08/2010 15:00<br>19/08/2010 15:00<br>19/08/2010 15:00<br>19/08/2010 15:00                                                                           | Dossier de fichiers<br>Dossier de fichiers<br>Dossier de fichiers                                                                                             |                                                                                                    |
| 19/08/2010 15:00<br>19/08/2010 15:00<br>19/08/2010 15:00<br>19/08/2010 15:00                                                                                               | Dossier de fichiers<br>Dossier de fichiers                                                                                                    |                                                                                                    |
| 19/08/2010 15:00<br>19/08/2010 15:00<br>19/08/2010 15:00                                                                                                    | Dossier de fichiers                                                                                                    |                                                                                                    |
| 19/08/2010 15:00<br>19/08/2010 15:00                                                                                                    |                                                                                                    |                                                                                                    |
| 19/08/2010 15:00                                                                                                    | Dossier de fichiers                                                                                                    |                                                                                                    |
| T 21 001 FOTO F3 000                                                                                                    | Dossier de fichiers                                                                                                    |                                                                                                    |
| 02/06/2010 12:03                                                                                                    | Eichier LICENSE-A                                                                                                    | 25                                                                                                    |
| 02/06/2010 12:03                                                                                                    | Fichier LICENSE-A                                                                                                    | 30                                                                                                    |
| 02/06/2010 12:03                                                                                                    | Fichier LICENSE-D                                                                                                    | 25                                                                                                    |
| 02/06/2010 12:03                                                                                                    | Fichier LICENSE-D                                                                                                    | 25                                                                                                    |
| 02/06/2010 12:03                                                                                                    | Fichier LICENSE-E                                                                                                    | 25                                                                                                    |
| 02/06/2010 12:03                                                                                                    | Fichier LICENSE-E                                                                                                    | 27                                                                                                    |
| 02/06/2010 12:03                                                                                                    | Fichier LICENSE-E                                                                                                    | 15                                                                                                    |
| 02/06/2010 12:03                                                                                                    | Fichier LICENSE-F                                                                                                    | 15                                                                                                    |
| 02/06/2010 12:03                                                                                                    | Fichier TAG                                                                                                    | 1                                                                                                    |
| 02/06/2010 12:02                                                                                                    | Fichier 3                                                                                                    | 16                                                                                                    |
| 02/06/2010 12:03                                                                                                    | Fichier                                                                                                    | 273                                                                                                    |
| 02/06/2010 12:03                                                                                                    | Application                                                                                                    | 1 177                                                                                                    |
| 02/06/2010 12:03                                                                                                    | Fichier                                                                                                    | 1                                                                                                    |
| 02/06/2010 12:03                                                                                                    | Document texte                                                                                                    |                                                                                                    |
| 02/06/2010 12:03                                                                                                    | Fichier GPL3                                                                                                    | 37                                                                                                    |
| 02/06/2010 12:03                                                                                                    | Fichier LGPL                                                                                                    | 27                                                                                                    |
| 02/06/2010 12:03                                                                                                    | Fichier PRO                                                                                                    | 7                                                                                                    |
| 02/06/2010 12:03                                                                                                    | Fichier                                                                                                    | 4                                                                                                    |
|                                                                                                    |                                                                                                    |                                                                                                    |
|                                                                                                    |                                                                                                    |                                                                                                    |
|                                                                                                    |                                                                                                    |                                                                                                    |
|                                                                                                    |                                                                                                    |                                                                                                    |
|                                                                                                    |                                                                                                    |                                                                                                    |
|                                                                                                    | 02/06/2010 12:03<br>02/06/2010 12:03<br>02/06/2010 12:03<br>02/06/2010 12:03<br>02/06/2010 12:03<br>02/06/2010 12:03                                          | 02/06/2010 12:03         Fichier           02/06/2010 12:03         Document texte           02/06/2010 12:03         Fichier GPL3           02/06/2010 12:03         Fichier LGPL           02/06/2010 12:03         Fichier PRO           02/06/2010 12:03         Fichier |

Nous sommes à la recherche d'un heureux propriétaire d'un téléphone sous Windows CE qui pourrait refaire avec Qt l'exemple de notre mini calculatrice.

----- FIN -----